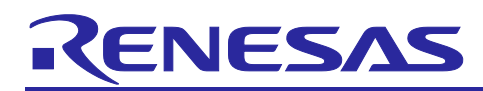

# **RX** Family

# GUI Sample Program using Serial LCD and emWin Library

## Introduction

In this application note, we describe how to develop a GUI application using serial TFT-LCD display with Segger's graphics library emWin.

The sample program uses the basic functions provided by emWin, such as window manager, widgets, memory devices, animations, etc., which are also explained in this application note. Please note that this sample program does not use the GUI design tool AppWizard.

Note:

- Running this sample program requires separate SPI-compatible TFT-LCD display and wiring components to connect with the target board EK-RX671
- Because the link size of this sample program exceeds 128K bytes, it cannot be built if the free evaluation version's trial period of CC-RX has expired. If you have purchased the compiler, make sure to register the license key to the License Manager.

# **Target Device**

RX671 Group

If you apply this application note to another microcontroller, please modify it according to the specifications of that microcontroller and thoroughly evaluate it.

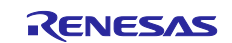

# Contents

| 1.                                                                                                    | Overview                                                                                                    | 4                                                                                       |
|----------------------------------------------------------------------------------------------------|----------------------------------------------------------------------------------------------------|-----------------------------------------------------------------------------------------|
| 1.1                                                                                                    | Home Screen                                                                                                    | 4                                                                                       |
| 1.2                                                                                                    | RX Logo Display                                                                                                    | 4                                                                                       |
| 1.3                                                                                                    | Air Conditioning Control                                                                                                    | 5                                                                                       |
| 1.4                                                                                                    | Image Display                                                                                                    | 5                                                                                       |
| 1.5                                                                                                    | Font Display                                                                                                    | 5                                                                                       |
| 1.6                                                                                                    | Screen Switch by Touch Keys                                                                                                    | 6                                                                                       |
| 2.                                                                                                    | Main Functions of emWin                                                                                                    | 7                                                                                       |
| 2.1                                                                                                    | Display Driver (Flex Color Driver) and Color Mode                                                                                                    | 7                                                                                       |
| 2.2                                                                                                    | Memory Management                                                                                                    | 7                                                                                       |
| 2.3                                                                                                    | Screen Update Speed                                                                                                    | 7                                                                                       |
| 2.3.1                                                                                                    | Cache                                                                                                    | 7                                                                                       |
| 2.3.2                                                                                                    | Memory Devices                                                                                                    | 7                                                                                       |
| 2.4                                                                                                    | Window Manager                                                                                                    | 8                                                                                       |
| 2.5                                                                                                    | Windows                                                                                                    | 8                                                                                       |
| 2.6                                                                                                    | Dialogs                                                                                                    | . 10                                                                                    |
| 2.7                                                                                                    | Images                                                                                                    | . 11                                                                                    |
| 2.8                                                                                                    | Fonts                                                                                                    | . 11                                                                                    |
| 2.9                                                                                                    | Animation                                                                                                    | . 12                                                                                    |
| 2.10                                                                                                    | Notes                                                                                                    | . 13                                                                                    |
| 2 1 1                                                                                                    | Additional Information                                                                                                    | 13                                                                                      |
| 2.11                                                                                                    |                                                                                                    | . 10                                                                                    |
| 3.                                                                                                    | Evaluation Environment                                                                                                    | . 13                                                                                    |
| <ol> <li>3.</li> <li>4.</li> </ol>                                                                                                    | Evaluation Environment<br>How to Run the Sample Project                                                                                                    | .13                                                                                     |
| <ol> <li>3.</li> <li>4.</li> <li>4.1</li> </ol>                                                                                                    | Evaluation Environment<br>How to Run the Sample Project<br>Prepare the Hardware                                                                                                    | . 14<br>. 15<br>. 15                                                                    |
| <ol> <li>3.</li> <li>4.</li> <li>4.1</li> <li>4.2</li> </ol>                                                                                                    | Evaluation Environment<br>How to Run the Sample Project<br>Prepare the Hardware<br>Import the Project                                                                                                    | . 14<br>. 15<br>. 15<br>. 15                                                            |
| <ol> <li>3.</li> <li>4.</li> <li>4.1</li> <li>4.2</li> <li>4.3</li> </ol>                                                                                                    | Evaluation Environment<br>How to Run the Sample Project<br>Prepare the Hardware<br>Import the Project<br>Build the Project                                                                                                    | . 13<br>. 14<br>. 15<br>. 15<br>. 15<br>. 17                                            |
| <ol> <li>3.</li> <li>4.</li> <li>4.1</li> <li>4.2</li> <li>4.3</li> <li>4.4</li> </ol>                                                                                                    | Evaluation Environment<br>How to Run the Sample Project<br>Prepare the Hardware<br>Import the Project<br>Build the Project<br>Connect Debugger and Execute the Program                                                                                                    | . 13<br>. 14<br>. 15<br>. 15<br>. 15<br>. 17<br>. 18                                    |
| <ol> <li>3.</li> <li>4.</li> <li>4.1</li> <li>4.2</li> <li>4.3</li> <li>4.4</li> <li>5.</li> </ol>                                                                                           | Evaluation Environment<br>How to Run the Sample Project<br>Prepare the Hardware<br>Import the Project<br>Build the Project<br>Connect Debugger and Execute the Program<br>Hardware Description                                                                                                    | . 13<br>. 14<br>. 15<br>. 15<br>. 15<br>. 17<br>. 18<br>. 20                            |
| <ol> <li>3.</li> <li>4.</li> <li>4.1</li> <li>4.2</li> <li>4.3</li> <li>4.4</li> <li>5.</li> <li>5.1</li> </ol>                                                                              | Evaluation Environment How to Run the Sample Project Prepare the Hardware Import the Project Build the Project Connect Debugger and Execute the Program Hardware Description Hardware Configuration                                                                                                    | .14<br>.15<br>.15<br>.15<br>.17<br>.18<br>.20                                           |
| <ol> <li>3.</li> <li>4.</li> <li>4.1</li> <li>4.2</li> <li>4.3</li> <li>4.4</li> <li>5.</li> <li>5.1</li> <li>5.2</li> </ol>                                                                 | Evaluation Environment<br>How to Run the Sample Project<br>Prepare the Hardware<br>Import the Project<br>Build the Project<br>Connect Debugger and Execute the Program<br>Hardware Description<br>Hardware Configuration<br>Connection to LCD                                                                                     | .14<br>.15<br>.15<br>.15<br>.17<br>.18<br>.20<br>.20                                    |
| <ol> <li>3.</li> <li>4.</li> <li>4.1</li> <li>4.2</li> <li>4.3</li> <li>4.4</li> <li>5.</li> <li>5.1</li> <li>5.2</li> <li>5.3</li> </ol>                                                    | Evaluation Environment<br>How to Run the Sample Project<br>Prepare the Hardware<br>Import the Project<br>Build the Project<br>Connect Debugger and Execute the Program<br>Hardware Description<br>Hardware Configuration<br>Connection to LCD<br>Used Pins and Their Functions                                                    | .13<br>.14<br>.15<br>.15<br>.15<br>.17<br>.18<br>.20<br>.20<br>.21                      |
| <ol> <li>3.</li> <li>4.</li> <li>4.1</li> <li>4.2</li> <li>4.3</li> <li>4.4</li> <li>5.</li> <li>5.1</li> <li>5.2</li> <li>5.3</li> <li>6.</li> </ol>                                        | Evaluation Environment<br>How to Run the Sample Project<br>Prepare the Hardware<br>Import the Project<br>Build the Project<br>Connect Debugger and Execute the Program<br>Hardware Description<br>Hardware Configuration<br>Connection to LCD<br>Used Pins and Their Functions<br>Software Description                            | .13<br>.14<br>.15<br>.15<br>.17<br>.18<br>.20<br>.21<br>.21                             |
| <ol> <li>3.</li> <li>4.</li> <li>4.1</li> <li>4.2</li> <li>4.3</li> <li>4.4</li> <li>5.</li> <li>5.1</li> <li>5.2</li> <li>5.3</li> <li>6.</li> <li>6.1</li> </ol>                           | Evaluation Environment<br>How to Run the Sample Project<br>Prepare the Hardware<br>Import the Project<br>Build the Project<br>Connect Debugger and Execute the Program<br>Hardware Description<br>Hardware Configuration<br>Connection to LCD<br>Used Pins and Their Functions<br>Software Description                            | .13<br>.14<br>.15<br>.15<br>.17<br>.18<br>.20<br>.21<br>.21<br>.22                      |
| <ol> <li>3.</li> <li>4.</li> <li>4.1</li> <li>4.2</li> <li>4.3</li> <li>4.4</li> <li>5.</li> <li>5.1</li> <li>5.2</li> <li>5.3</li> <li>6.</li> <li>6.1</li> <li>6.2</li> </ol>              | Evaluation Environment How to Run the Sample Project Prepare the Hardware Import the Project Build the Project Connect Debugger and Execute the Program Hardware Description Hardware Configuration Connection to LCD Used Pins and Their Functions Software Configuration Used FIT Module                                        | .13<br>.14<br>.15<br>.15<br>.17<br>.18<br>.20<br>.21<br>.21<br>.21<br>.22<br>.22        |
| <ol> <li>3.</li> <li>4.</li> <li>4.1</li> <li>4.2</li> <li>4.3</li> <li>4.4</li> <li>5.</li> <li>5.1</li> <li>5.2</li> <li>5.3</li> <li>6.</li> <li>6.1</li> <li>6.2</li> <li>6.3</li> </ol> | Evaluation Environment How to Run the Sample Project Prepare the Hardware Import the Project Build the Project Connect Debugger and Execute the Program Hardware Description Hardware Configuration Connection to LCD Used Pins and Their Functions Software Description Software Configuration Used FIT Module Project Structure | .13<br>.14<br>.15<br>.15<br>.17<br>.18<br>.20<br>.21<br>.21<br>.22<br>.22<br>.22<br>.23 |

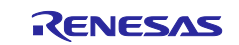

# **RX** Family

| 6.5   | Processes in Detail                               | 25 |
|-------|---------------------------------------------------|----|
| 6.5.1 | Main Process (main.c)                             | 25 |
| 6.5.2 | Home Screen Process (home_menu.c)                 | 28 |
| 6.5.3 | RX Logo Display Processing (rx_logo_screen.c)     | 31 |
| 6.5.4 | Air Conditioning Control Processing (ac_screen.c) | 35 |
| 6.5.5 | Image Display Processing (image_screen.c)         | 40 |
| 6.5.6 | Font Display Processing (font_screen.c)           | 43 |
| 6.6   | Resources Usage                                   | 46 |
| 6.6.1 | Overall Resources Usage                           | 46 |
| 6.6.2 | Resources Usage of Each Screens                   | 46 |
| 6.7   | Tools Used                                        | 48 |
| 6.7.1 | QE for Display                                    | 48 |
| 6.7.2 | QE for Capacitive Touch                           | 48 |
| 7. /  | Additional Explanation to Screen Update Speed     | 49 |
| 7.1   | Communication Baud Rate                           | 49 |
| 7.2   | Selecting the DMA Transfer Function               | 49 |
| 7.3   | Compile Options                                   | 49 |
| 8.    | Project Configuration Information                 | 50 |
| 8.1   | Smart Configurator                                | 50 |
| 8.2   | QE for Display                                    | 53 |
| 8.3   | QE for Capacitive Touch                           | 53 |
| 9.    | Reference Documents                               | 54 |
| Revis | sion History                                      | 55 |

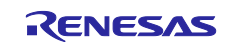

## 1. Overview

This sample program consists of the following screens. The LCD display is equipped with touchscreen functions, which could be used to control the operation through buttons displayed. In addition, transitions between screens can be controlled by the touch keys designed on the target board.

- Home Screen
- RX Logo Display
- Air Conditioning Control
- Image Display
- Font Display

## 1.1 Home Screen

This is the first screen displayed when this sample program is run. It allows the transition to the other four screens. The main functions of emWin being used here are the Window Manager, Dialog, and Button Widget.

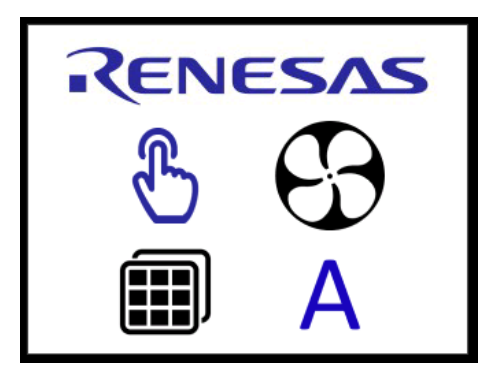

Figure 1.1 Home Screen

## 1.2 RX Logo Display

The RX logo, which is displayed in the center of the screen, can be moved freely around the screen by dragging it. When the drag is released, the RX logo returns to the center of the screen. The main functions of emWin being used here are the Window Manager, Button Widget, and Animation.

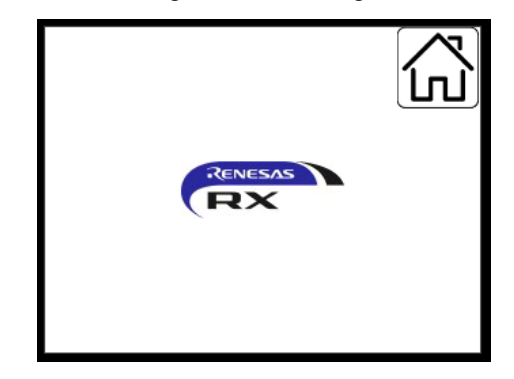

Figure 1.2 RX Logo Display

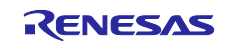

## **1.3 Air Conditioning Control**

This screen resembles the control of the temperature and airflow. By touching the left and right arrows when either "Temp" or "Air Flow" is selected, you can change each setting value. The state of the temperature meter and the air flow meter changes according to the set value. The main features of emWin being used here are the Window Manager, Dialog, Button Widget, Timer, and Memory Devices.

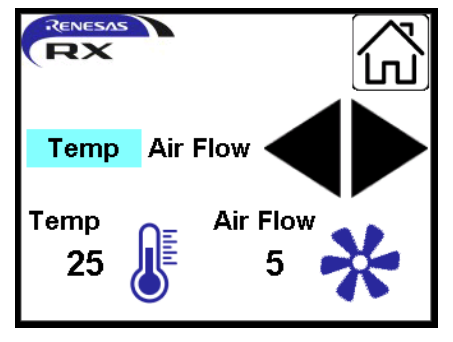

Figure 1.3 Air Conditioning Control

# 1.4 Image Display

This screen displays images in full screen. Image is switched by touching the thumbnail on the left. The main features of emWin being used here are the Window Manager and Iconview Widget.

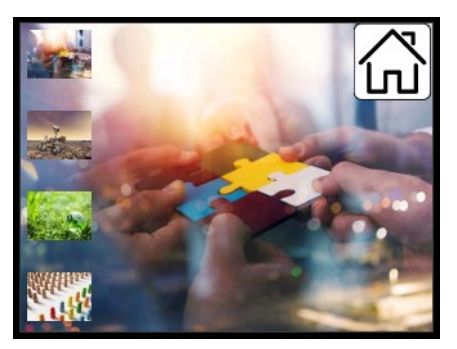

Figure 1.4 Image Display

# 1.5 Font Display

This displays several fonts included in the emWin library. The main features of emWin being used are the Window Manager and Font Display.

| abcdefghijklmn | $\sum$ |
|----------------|--------|
| ABCDEFGHIJKLMN | LU)    |
| あいうえおかきくけこ     |        |
| アイウエオカキクケコ     |        |
| Hello world    |        |
| 0123456789     |        |
|                |        |

Figure 1.5 Font Display

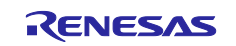

# 1.6 Screen Switch by Touch Keys

You can switch between screens as shown below by touch keys on the target board.

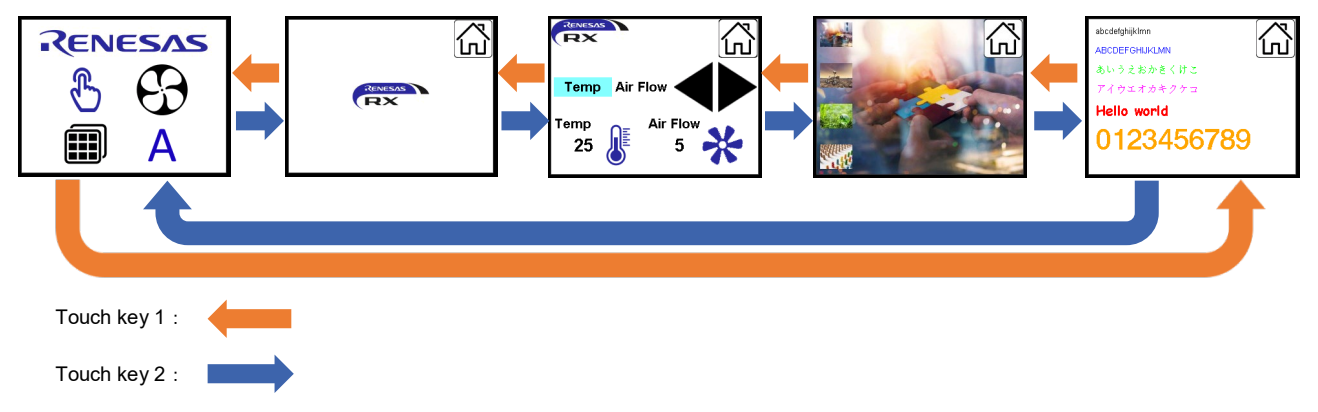

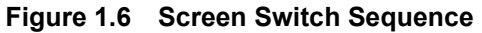

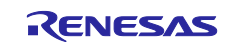

## 2. Main Functions of emWin

## 2.1 Display Driver (Flex Color Driver) and Color Mode

emWin provides a variety of display drivers compatible with various types of LCD controllers and color modes for displaying various colors. This sample program uses the display driver named "Flex Color" which is compatible with the connected LCD controller (ILI9341), and the color mode defined as "GUICC\_565" for 16-bit RGB.

https://www.segger.com/doc/UM03001\_emWin.html#GUIDRV\_FlexColor

https://www.segger.com/doc/UM03001\_emWin.html#Colors

## 2.2 Memory Management

emWin is a lightweight graphics library, but the amount of memory used can vary greatly depending on the images and designs used, making memory management extremely important. In particular, the RAM used as a workspace for functions such as cache and memory devices, requires careful consideration.

The workspace used in emWin is specified by the configuration parameter "EMWIN\_GUI\_NUM\_BYTES" in the emWin FIT module. It is recommended to set this with ample room for user applications.

## 2.3 Screen Update Speed

When using an LCD with a serial interface, the screen update speed is significantly affected by the screen design and communication speed. In particular, the extensive use of windows and widgets, or slow data communication speeds, can reduce the overall screen update performance. As a result, flickering may occur, or screen updates may be visually perceptible. emWin provides the following features to mitigate these issues. Also, please refer to Chapter 7 for additional information on screen update speeds from a hardware perspective.

#### 2.3.1 Cache

Normal screen updates are performed for each window or widget, resulting in repeated data transmissions to the LCD. By using a cache, all screen update data can be written out to the cache and then sent to the LCD in one go. This reduces access to the LCD and can increase the screen update speed. However, a cache requires memory for a full screen, so sufficient RAM capacity is necessary.

#### RAM required for cache: Display width (px) x height (px) x bytes per pixel (bpp)

To use the cache, set "EMWIN\_GUI\_USE\_CACHE" to "1" in the configuration settings of the emWin FIT module, and set the size required for the cache to "EMWIN\_GUI\_NUM\_BYTES".

In this sample program, the cache is enabled. The RAM required for the cache is 240px x 320px x 2bpp = 150KB, which can be accommodated within the built-in RAM (384KB) of the RX671.

#### 2.3.2 Memory Devices

Memory devices are buffers that can be used in the following ways:

- 1. Buffer for image data read from an external device.
- 2. Buffer used for operations such as rotating images, changing color, α value, blurring and blending.
- 3. Buffer for screens that take time to draw (used in the same way as a cache)

Memory devices are dynamic buffers, and if multiple memory devices are enabled simultaneously, RAM capacity for that number of enabled memory devices is required. These are allocated from the configuration parameter "EMWIN\_GUI\_NUM\_BYTES" of the emWin FIT module.

There are several types of API functions to create memory devices, and you need to select the appropriate API depending on the purpose. For example, the GUI\_MEMDEV\_CreateFixed32 function must be used to perform rotation processing.

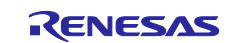

Moreover, the MCUs which do not have enough memory capacity for cache function can instead use memory devices to increase the screen update speed. By dividing the screen into multiple sections and writing to memory devices of an allocable size, the performance will be higher than when not using a cache. To apply a memory device to a screen, refer to 2.5 Windows.

https://www.segger.com/doc/UM03001\_emWin.html#Memory\_Devices

In this sample program, memory device is used in the 1.3 Air Conditioning Control screen.

## 2.4 Window Manager

The emWin window manager is a feature managing the screen in units called windows.

The screen content is divided into multiple parts (windows) and managed, and the performance is improved by independently drawing each part.

The operation of created windows is managed by callback functions corresponding to events of windows creation (WM\_CREATE) and drawing processing (WM\_PAINT), for example.

https://www.segger.com/doc/UM03001\_emWin.html#The\_Window\_Manager\_WM

In order to execute events such as window drawing and touch panel input, it is necessary to execute the GUI\_Exec function in the main loop. When the GUI\_Exec function is executed, the callback functions of each window are executed.

You can use the GUI\_Delay function instead of the GUI\_Exec function. The GUI\_Delay function waits for the time specified in the argument (in ms units). During the wait, the GUI\_Exec function is called at least once within the GUI\_Delay function. Also, the waiting time specified in the argument of the GUI\_Delay function is a minimum period, and when the processing time of the callback function by the GUI\_Exec function is long, it may be over the specified time. Therefore, please use the GUI\_Delay function as a wait function for processes that are expected to take less time than the specified waiting period.

## 2.5 Windows

There are different types and statuses of windows.

<Types>

• Child/Grandchild Window

These are windows that are defined relative to another window, referred to as the parent. If the parent window moves, its child windows move accordingly. Child windows are always contained within the parent window. A new child window (grandchild window) can also be created within a child window.

Parent Window

This is the window that serves as the parent for the child windows.

Desktop Window

This is the bottommost window that covers the entire screen. It becomes the default (active) window when no other windows are defined. Therefore, all windows are descendants of this desktop window. If multiple layers are defined, a desktop window is created for each layer.

<Status>

• Active Window (Current Window)

This is the window currently being used for drawing operations. It may not necessarily be the topmost window.

• Show/Hide Window

These are windows that are visible/invisible. You can specify visibility/invisibility when creating a window, or you can toggle visibility/invisibility using API functions.

Basically, a window can be created using the following API functions.

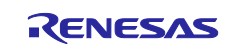

• x0, y0

These indicate the position of the window. In the case of a child window, it's the position relative to the parent window.

#### • width, height

These indicate the size of the window.

hParent, (WM\_CreateWindowAsChild function)

This specifies the parent window. If you specify NULL, the desktop window becomes the parent window.

Style

Flags ("WM\_CF\_xxxx") are specified. Multiple flags can be specified by OR operand. If WM\_CF\_SHOW is included, the window will be displayed from the start. Also, specifying WM\_CF\_MEMDEV will use a memory device for window drawing. For details on the flags, please refer to the URL below.

https://www.segger.com/doc/UM03001\_emWin.html#Window\_create\_flags

• cb

This is a pointer to a callback function that defines the behavior of the window. Within this callback function, you write processes according to events (messages) such as WM\_PAINT. For details on the messages, please refer to the URL below.

https://www.segger.com/doc/UM03001 emWin.html#List of messages

Below is an example of a callback function that fills the window area with red.

```
static void cbBk(WM_MESSAGE * pMsg)
{
  switch (pMsg->MsgId) {
   case WM_PAINT:
      GUI_SetBkColor(GUI_RED);
      GUI_Clear();
   break;
   default:
      WM_DefaultProc(pMsg);
   break;
   }
}
```

The pMsg argument of the callback function could specify various information. For example, the above pMsg->Msgld stores the event message, and pMsg->hWin allows access to the properties of the window to which the callback function belongs.

https://www.segger.com/doc/UM03001\_emWin.html#WM\_MESSAGE

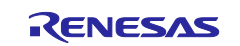

#### NumExtraBytes

It specifies the number of bytes to allocate for user data. For more details, please refer to the description of the WM\_SetUserData function.

## 2.6 Dialogs

Dialogs are a function that allows collective management of windows or parts (widgets) within a window by defining their placement in a structure. This feature is particularly useful for organizing multiple widgets within a window or when the placement will not change.

Basic dialogs can be created using the following API functions.

#### • paWidget

It specifies a pointer to a structure variable. The variable of GUI\_WIDGET\_CREATE\_INFO is defined and each widgets, including windows, are configured.

https://www.segger.com/doc/UM03001 emWin.html#Resource table

```
static const GUI_WIDGET_CREATE_INFO _aDialogCreate[] = {
    { FRAMEWIN_CreateIndirect, "Dialog", 0, 10, 10, 180, 230, 0, 0},
    { BUTTON_CreateIndirect, "OK", GUI_ID_OK, 100, 5, 60, 20, 0, 0},
    { EDIT_CreateIndirect, NULL, GUI_ID_EDIT0, 60, 55, 100, 15, 0, 50}
};
```

#### NumWidgets

It indicates the total number of widgets contained in the dialog. Users can directly set a numerical value or can use GUI\_COUNTOF("the variable of structure") to dynamically accommodate the size of the structure variable.

• cb

It points to a callback function that defines the behavior of the dialog. It is similar to a normal window, but the initialization message and processing content may differ.

```
static void _cbCallback(WM_MESSAGE * pMsg) {
  WM_HWIN hItem;
  WM_HWIN hWin;
  hWin = pMsg->hWin;
  switch (pMsg->MsgId) {
  case WM_INIT_DIALOG:
    hItem = WM_GetDialogItem(hWin, GUI_ID_EDIT0);
    EDIT_SetText(hItem, "EDIT widget 0");
        :
            :
            break;
  default:
            WM_DefaultProc(pMsg);
        }
}
```

In Dialogs, the WM\_INIT\_DIALOG message is executed only once during initialization. It is used to configure the widgets within the dialog.

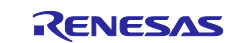

#### hParent

It specifies the parent window. If NULL is specified, the desktop window becomes the parent window.

•x0, y0

It indicates the position of the dialog. It is relative to the parent window.

The screens designed using the GUI Builder, which is provided with emWin, are composed of these dialogs. For more details on Dialogs, please refer to the URL below. https://www.segger.com/doc/UM03001\_emWin.html#Dialogs

In this sample program, dialogs are used in screens 1.1 Home Screen and 1.3 Air Conditioning Control

## 2.7 Images

emWin supports popular image formats such as PNG, JPG, and GIF.

https://www.segger.com/doc/UM03001 emWin.html#Displaying bitmap files

All the images used in this sample program are converted to C source code using the Bitmap Converter provided with emWin. This tool allows you to convert images to the emWin-specific format (bitmap). By converting images to emWin bitmaps in advance, processing time can be reduced for images that are used only within the system.

https://www.segger.com/doc/UM03001\_emWin.html#Bitmap\_Converter

The images used in this sample program are output in the following formats. This output format is efficiently processed when matched with the display driver (Flex Color driver) described in section 2.1 Display Drivers and Color Mode (GUICC\_565).

- · High color (565) ... 16-bit BGR565 image
- · High color with Alpha (565) ... 16-bit BGR565 image with transparency

| Format specifications                                                                                                    | X Format specifications X                                                                                                    |
|----------------------------------------------------------------------------------------------------|----------------------------------------------------------------------------------------------------|
| Select format                                                                                                    | Select format                                                                                                    |
| 12bpp (M444_16),<br>High color (555)<br>High color (555), red and blue swapped<br>High color (565)<br>High color (565), red and blue swapped<br>High color (565), red and blue swapped, compre<br>True color 24bpp<br>< | <ul> <li>True color with alpha</li> <li>True color with alpha, r/b swapped, alpha inverted</li> <li>True color with alpha, compressed</li> <li>True color with alpha, (Both variants)</li> <li>Alpha channel, compressed</li> <li>High color with Alpha(555)</li> <li>High color with Alpha(555), red and blue swapped</li> <li>High color with Alpha(565)</li> <li>High color with Alpha(565), red and blue swapped</li> </ul> |
| Without palette                                                                                                    | ☐ <u>W</u> ithout palette<br>OK Cancel                                                                                                    |

Figure 2.1 Format of Images

## 2.8 Fonts

emWin provides a mechanism to use a wide variety of fonts. It is possible to use fonts included in the library or import fonts in SIS or CBF formats from external memory.

https://www.segger.com/doc/UM03001 emWin.html#Fonts

The Font Converter provided with emWin allows to convert fonts installed on a Windows PC into emWin format fonts. Users can specify whether anti-aliasing is enabled or only the characters to be used in the application is applied. However, please note that font licensing is not included, and users must obtain the necessary licenses.

https://www.segger.com/doc/UM03001 emWin.html#Font Converter

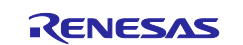

To Japanese fonts, emWin supports SJIS encoding and other formats, but it is recommended to use UTF-8 whenever possible. The U2C tool provided with emWin allows you to convert UTF-8 text data into character code. It can be used in the same way for languages other than Japanese. When saving UTF-8 text files, please save them with the "BOM (Byte Order Mark)".

https://www.segger.com/doc/UM03001\_emWin.html#Using\_U2C\_dot\_exe\_to\_convert\_UTF\_8\_text\_into\_C\_code

This sample program uses only the fonts included with emWin.

## 2.9 Animation

emWin offers animation mechanism that dividing a given period of time 32768 by default and counting from 0 to 32768. This allows to animate the coordinates, color codes, and other values of animation objects.

https://www.segger.com/doc/UM03001\_emWin.html#Animations

An animation is created by calling the following function:

Period

The duration of the animation in milliseconds.

•MinTimePerSlice

The execution period of the animation processing (callback function) in milliseconds.

• pVoid

A pointer to user-defined data.

pfSlice

A pointer to the callback function. A NULL could be set. This function is executed before and after the callback function of the animation item. If multiple animation items are active simultaneously, it is executed before the first animation item and after the last animation item. In this case, the values GUI\_ANIM\_START("0") and GUI\_ANIM\_END("2") are passed to the first argument.

After creating an animation, users need to add animation items.

hAnim

The handle of the animation.

• ts, te

The start and end times of this item within the animation's duration.

• pVoid

A pointer to user-defined data.

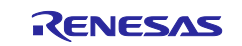

#### • pfAnim

A pointer to the callback function of the animation item. This callback function is executed when the time matches the period set by MinTimePerSlice in the GUI\_ANIM\_Create function, during period from the start time to the end time of this item.

After setting the animation items, the animation starts by executing the GUI\_ANIM\_StartEx function.

• hAnim

The handle of the animation.

• NumLoops

Specifies the number of times the animation is executed. Set to "-1" for infinitive execution.

pfOnDelete

A pointer to the callback function called when the animation is deleted. A NULL could be set.

In this sample program, animation is used in 1.2 RX Logo Display.

## 2.10 Notes

To use anti-aliasing and semi-transparent bitmaps function, it is necessary to obtain the color information of the background and foreground pixels that are overlapped. Therefore, the use of a cache or memory device is required.

## 2.11 Additional Information

For more information about emWin, please refer to the following URLs from Segger.

- https://wiki.segger.com/emWin
- https://wiki.segger.com/emWin Examples

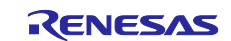

## 3. Evaluation Environment

This sample program has been evaluated under the following conditions.

| Items                   | Description                                                        |
|-------------------------|--------------------------------------------------------------------|
| Target MCU              | R5F5671EHDFB (RX671 Group)                                         |
| Operating Frequency     | Main clock: 24MHz                                                  |
|                         | • PLL:240MHz (Main clock divided by 1 and multiplicated by 10)     |
|                         | <ul> <li>System clock (ICLK): 120MHz (PLL divided by 2)</li> </ul> |
|                         | • Peripheral module clock A(PCLKA): 120MHz (PLL divided by 2)      |
|                         | • Peripheral module clock B(PCLKB): 60MHz (PLL divided by 4)       |
|                         | • Peripheral module clock C(PCLKD): 60MHz (PLL divided by 4)       |
|                         | • Peripheral module clock D(PCLKD): 60MHz (PLL divided by 4)       |
|                         | <ul> <li>FlashIF clock (FCLK): 60MHz (PLL divided by 4)</li> </ul> |
| Operating Power         | 3.3V                                                               |
| Integrated Development  | Renesas Electronics e <sup>2</sup> studio Version 2023-04          |
| Environment             |                                                                    |
| C Compiler              | Renesas Electronics                                                |
|                         | C/C++ Compiler Package for RX Family V.3.05.00                     |
|                         | Compiler Option                                                    |
|                         | -lang = c99                                                        |
| iodefine.h version      | V1.00                                                              |
| Endian                  | Little endian                                                      |
| Operation Mode          | Single chip mode                                                   |
| Processor Mode          | Supervisor mode                                                    |
| Sample Project Versioon | Version 1.00                                                       |
| Emulator                | Onboard Emulator (E2 Lite Emulator)                                |
| Target Board            | EK-RX671 (Part Number: RTK5EK6710S00001BE)                         |
| Target LCD              | MSP2807 (Manufacturer: Kuongshun Electronic Limited)               |

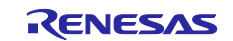

## 4. How to Run the Sample Project

#### 4.1 **Prepare the Hardware**

In order to run this sample code, you will need to set up the jumpers on the EK-RX671 and connect it to an LCD (MSP2807). Please prepare the necessary parts in advance. Refer to section 5 Hardware Description for information on how to set up the jumpers and connect the devices.

## 4.2 Import the Project

Go to "File"  $\rightarrow$  "Import" to open the "Import Select" window. Select "Existing Projects into Workspace" from the "General" category, then click "Next"

| 6    | workspace - e² studio                                                                                                    | 📴 Import — 🗆                                                                                                    | ×     |
|------|----------------------------------------------------------------------------------------------------|----------------------------------------------------------------------------------------------------|-------|
| File | Edit Source Refactor Navigate Search Proj<br>New Alt+Shift+N<br>Open File<br>Open Projects from File System<br>Recent Files | t Re Select Create new projects from an archive file or directory.                                                                                                    | 2     |
|      | Close Editor Ctrl+W<br>Close All Editors Ctrl+Shift+W                                                                       | Select an import wizard:<br>type filter text                                                                                                    |       |
|      | Save Ctrl+Save As<br>Save All Ctrl+Shift+Skevert                                                                            | General  Archive Sile  Existing Projects into Workspace  Existing Projects with Workspace  Preferences                                                                                                    | ^     |
| 8    | Move<br>Rename Fr<br>Refresh Fr<br>Convert Line Delimiters To                                                               | Projects from Folder or Archive Rename & Import Existing C/C++ Project into Workspace Renesas CC-RX project conversion to Renesas GCC RX Renesas CS+ Project for CA78K0R/CA78K0 Renesas CS+ Project for CA78K0R/CA78K0 Renesas CS+ Project for CA78K0 Renesas CS+ Project for CA78K0 Renesas CS+ P |       |
|      | Print Ctrl+I                                                                                                    | Renesas CS+ Project for CC+AX, CC+AL and CC+AH Project Bit Project for CC+AX, CC+AL and CC+AH Project Bit Project for CC+AX, CC+AL and CC+AH                                                                                                    |       |
| è    | Import                                                                                                    | C Sample Projects on Renesas Website                                                                                                    |       |
| 2    | Export                                                                                                    | > C/C++                                                                                                    | ~     |
|      | Properties Alt+Ente                                                                                                    |                                                                                                    |       |
|      | Switch Workspace<br>Restart<br>Exit                                                                                         |                                                                                                    |       |
| _    |                                                                                                    | (?) < <u>Back</u> Next > Einish Ca                                                                                                    | ancel |

In the "Import Projects" window that appears, click "Browse" under "Select root directory" and choose the folder of the downloaded sample project. Once the project is recognized, check the "Copy projects into workspace" option and click "Finish" If a "Question" window appears, click "Yes to All"

| port Projects elect a directory to search for existing Eclipse projects. Select root directory: Ci3/download¥emwin_sample_ek_nx671 Select archive file: Directory: Directory: Di | Browse      |                                                         |
|----------------------------------------------------------------------------------------------------|-------------|---------------------------------------------------------|
| Select root directory: CXdownload¥emwin_sample_ek_rx671 v                                                                                                    | Browse      |                                                         |
| Select archive file:                                                                                                    | Browse      |                                                         |
| ojects:                                                                                                    |             |                                                         |
| emwin sample ek rx671 (C¥download¥emwin sample ek rx671)                                                                                                    |             |                                                         |
|                                                                                                    | Select All  | Question                                                |
| 2                                                                                                    | eselect All | Overwrite 'settings' in folder 'emwin sample ek rx671'? |
|                                                                                                    | Refresh     |                                                         |
|                                                                                                    |             | Yes To <u>A</u> II <u>N</u> o No <u>T</u> o AII Cance   |
|                                                                                                    |             |                                                         |
| Dations                                                                                                    |             |                                                         |
| Search for nested projects                                                                                                    |             |                                                         |
| Copy projects into workspace                                                                                                    |             |                                                         |
| Close newly imported projects upon completion                                                                                                    |             |                                                         |
| Hide projects that already exist in the workspace                                                                                                    |             |                                                         |
| Vorking sets                                                                                                    |             |                                                         |
| Add project to working sets                                                                                                    | Ne <u>w</u> |                                                         |
| Working sets:                                                                                                    | elect       |                                                         |

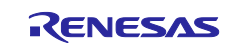

Once the import is complete, the sample project will be displayed in the Project Explorer.

| workspace - e <sup>2</sup> studio                                                                                                    |                                               |                    |              |                 |          |                                                             |               | ×     |
|----------------------------------------------------------------------------------------------------|-----------------------------------------------|--------------------|--------------|-----------------|----------|-------------------------------------------------------------|---------------|-------|
| Eile Edit Source Refactor Navigate Search Project                                                                                                    | Renesas <u>V</u> iews <u>R</u> un <u>W</u> ir | ow <u>H</u> elp    |              |                 |          |                                                             |               |       |
| 📓 🖲 • 🐔 • 🔌 🏘 • 💁 • 🗟 11                                                                                                    |                                               |                    |              |                 | 0        | 2 11 100                                                    | /C++ 特        | Debug |
| 🍋 Project Explorer 🛛 📄 😫 🍟 🗖                                                                                                    |                                               |                    |              |                 |          | E Outline ×                                                 |               | - 0   |
| Project Explorer X     Project Explorer X     Project Explorer | 简短 × Conso<br>0 items                         | Properties Smart E | rowser 😳 Sma | art Manual Path | Location | E Outline X<br>There is no activ<br>provides an out<br>Type | e editor ine. | that  |
|                                                                                                    |                                               |                    |              |                 |          |                                                             |               |       |
|                                                                                                    |                                               |                    |              |                 |          |                                                             |               |       |
|                                                                                                    |                                               |                    |              |                 |          |                                                             |               |       |

Launch the Smart Configurator. Check the "Selected Components" in the "Overview" tab and make sure that the target version is downloaded to PC.

| Project Explorer 🗡 🗖 🗖                                                                                                    | <pre>@ emwin_sample_ek_rx671.scfg ×</pre>                                                                                                    |                    |                   | - 0                           |  |  |
|----------------------------------------------------------------------------------------------------|----------------------------------------------------------------------------------------------------|--------------------|-------------------|-------------------------------|--|--|
| E % 7 Semular Sector Sector | Overview information                                                                                                    |                    |                   | Generate Code Generate Report |  |  |
| > 🔊 Includes                                                                                                    |                                                                                                    |                    |                   | 0                             |  |  |
| <ul> <li>Src</li> <li>Src</li> <li>Solution</li> <li>QE-Touch</li> <li>emvin_sample_ek_rx671.rcpc</li> <li>emvin_sample_ek_rx671.rcpc</li> <li>emvin_sample_ek_rx671 Hardwa</li> <li>Developer Assistance</li> </ul>                                                                                                    | Overview<br>Get an overview of the features provided by:         Videos<br>Introduction to Smart Configurator<br>Browse related videos         What's New<br>Check out <u>what's new</u> in the latest release.         Product Documentation<br>User manual and release notes<br>Application Notes<br>Tool news | Smart Configurator |                   |                               |  |  |
|                                                                                                    | ✓ Current Configuration                                                                                                    |                    |                   |                               |  |  |
|                                                                                                    | Selected board/device: R5F5671EHxFB (ROM size: 2MB, RAM size: 384KB, Pin count: 144)                                                                                                    |                    |                   |                               |  |  |
|                                                                                                    | Generated location (PROJECT_LOC¥): src¥smc_gen                                                                                                    |                    |                   |                               |  |  |
|                                                                                                    | Selected components:                                                                                                    |                    |                   |                               |  |  |
|                                                                                                    | Component                                                                                                    | Version            | Configuration     |                               |  |  |
|                                                                                                    | Board Support Packages. (r_bsp)                                                                                                    | 7.40               | r_bsp(used)       |                               |  |  |
|                                                                                                    | Byte-based circular buffer library. (r_byteq)                                                                                                    | 2.10               | r_byteq(used)     |                               |  |  |
|                                                                                                    | CMT driver (r_cmt_rx)                                                                                                    | 5.50               | r_cmt_rx(used)    |                               |  |  |
|                                                                                                    | CTSU QE API (r_ctsu_qe)                                                                                                    | 2.20               | r_ctsu_qe(used)   |                               |  |  |
|                                                                                                    | DMAC driver (r_dmaca_rx)                                                                                                    | 3.10               | r_dmaca_rx(used)  |                               |  |  |
|                                                                                                    | GPIO Driver (r_gpio_rx)                                                                                                    | 4.90               | r_gpio_rx(used)   |                               |  |  |
|                                                                                                    | Graphic Library with Graphical User Interface (r_emwin.                                                                                                    | 6.32.a.1.00        | r_emwin_rx(used)  |                               |  |  |
|                                                                                                    | RSPI Driver (r_rspi_rx)                                                                                                    | 3.10               | r_rspi_rx(used)   |                               |  |  |
|                                                                                                    | SCI Driver (r_sci_nx)                                                                                                    | 4.80               | r_sci_rx(used)    |                               |  |  |
|                                                                                                    | Touch QE API (rm_touch_qe)                                                                                                    | 2.20               | rm_touch_qe(used) |                               |  |  |
|                                                                                                    |                                                                                                    |                    |                   |                               |  |  |
| < >>                                                                                                    | Overview Board Clocks System Components Pins Interru                                                                                                    | ipts               |                   |                               |  |  |

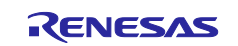

If it has not been downloaded, you can download the target version by clicking on the target module from the "Components" tab.

| emwin_sample_ek_rx671.scfg ×                                                                                                    |                                                                                                    |
|----------------------------------------------------------------------------------------------------|----------------------------------------------------------------------------------------------------|
| Software component configur                                                                                                    | Gene Gene                                                                                                    |
| Components 🚵 🛃 🗦 🔁 🕀 🌞 🔻                                                                                                    | Configure                                                                                                    |
| type filter text                                                                                                    | Component is missing. The issue may be resolved by <u>downloading it</u> or by <u>changing the version</u> . |
|                                                                                                    |                                                                                                    |
| <ul> <li>&gt; I/O Ports</li> <li>&gt; I/O Ports</li> <li>&gt; I/O Ports</li> <li>&gt; I/O Ports</li> <li>&gt; I/O Ports</li> </ul> |                                                                                                    |
| wir_cmt_rx > ₩ Middleware                                                                                                    |                                                                                                    |

#### 4.3 Build the Project

Select the project and click the build button.

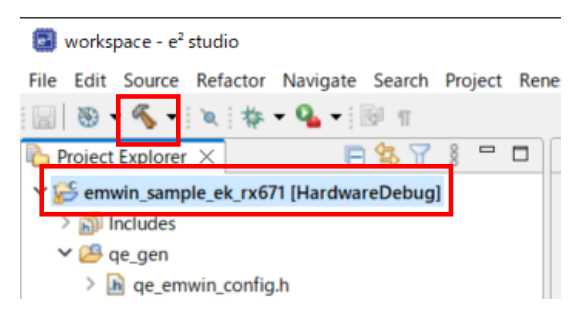

Make sure that the build is completed successfully. If the build fails, it's possible that the compiler mentioned in Section 3 Evaluation Environment is not installed, or the trial period for the free evaluation version has ended. Please check the toolchain settings in the project properties and set a usable compiler.

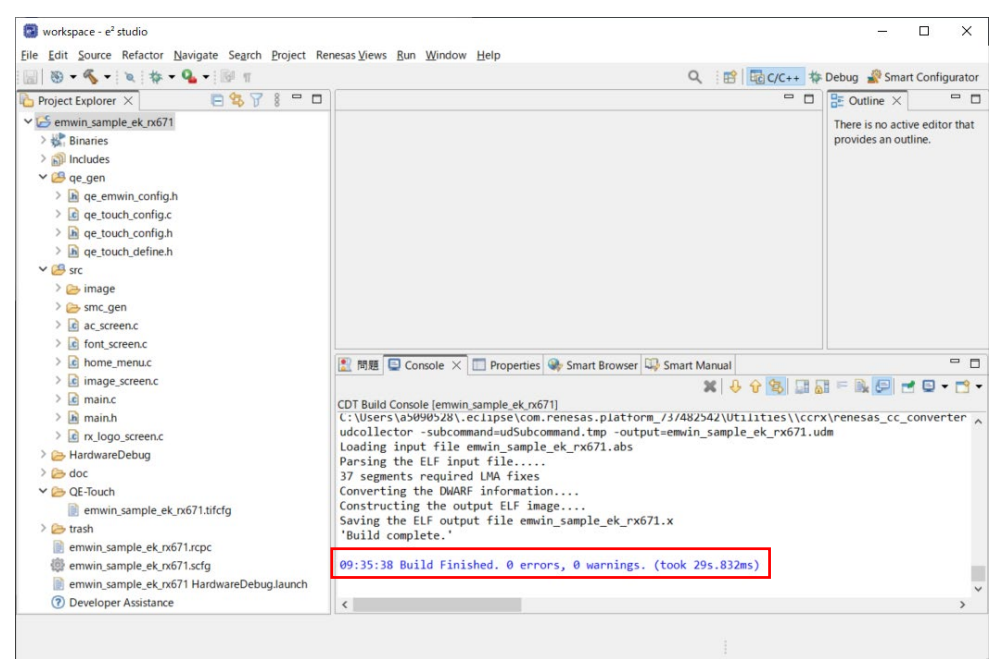

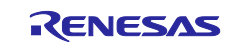

#### 4.4 Connect Debugger and Execute the Program

Select the project and click the debug button.

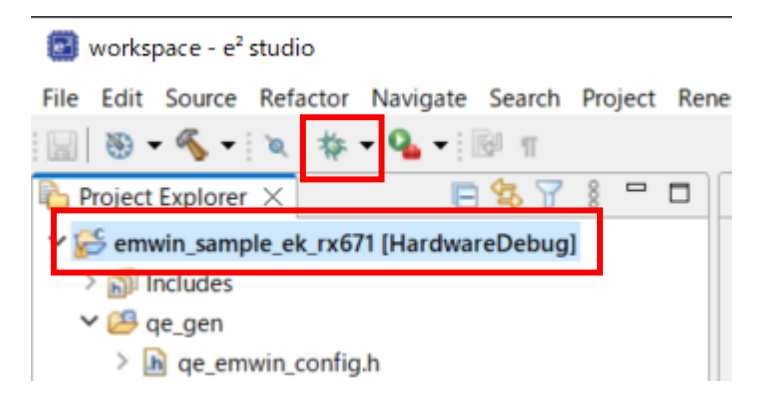

After the debugging connection is initiated, the "Confirm Perspective Switch" window will appear. Click on the "Switch" button.

| Confirm Perspective Switch                                                                                                    | × |  |  |  |
|----------------------------------------------------------------------------------------------------|---|--|--|--|
| This kind of launch is configured to open the Debug perspective when it suspends.                                                      |   |  |  |  |
| This Debug perspective supports application debugging by providing views for<br>displaying the debug stack, variables and breakpoints. |   |  |  |  |
| Switch to this perspective?                                                                                                    |   |  |  |  |
| Remember my decision                                                                                                    |   |  |  |  |
| <u>Switch</u>                                                                                                    |   |  |  |  |

Once the perspective has switched to debugging, click the "Resume" button.

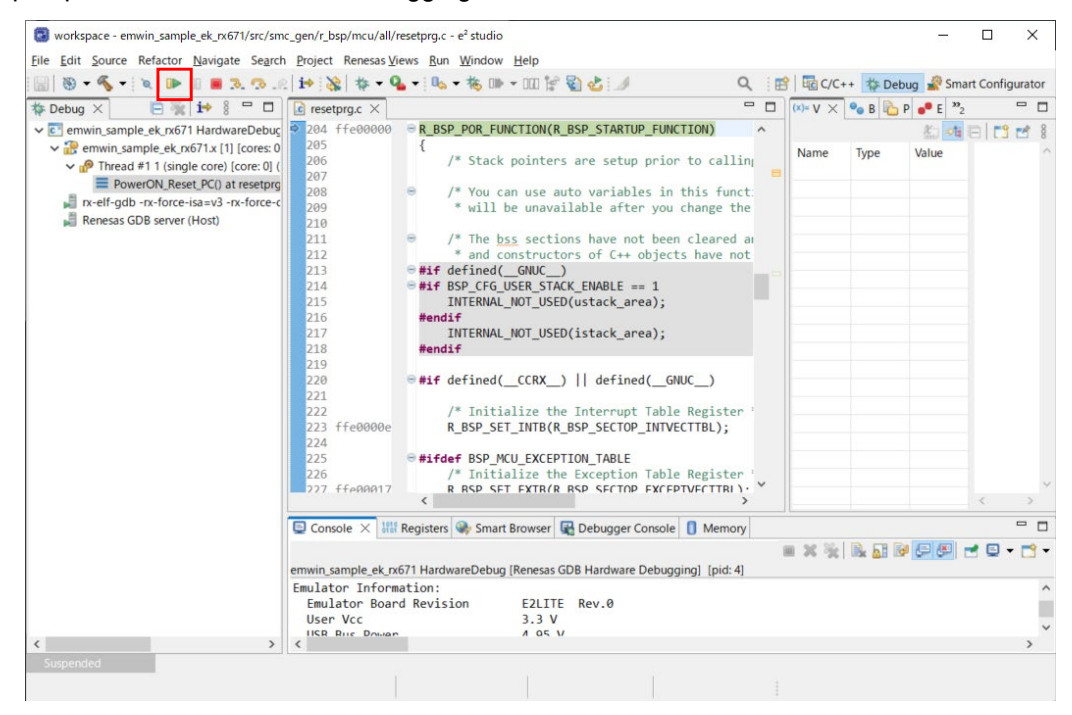

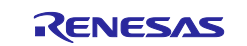

Click the "Resume" button once again to execute the program.

| workspace - emwin_sample_ek_rx671/src/ma                                                                                              | n.c - e² studio                                                                                                    | 1 <del></del>            |           | ×           |
|----------------------------------------------------------------------------------------------------|----------------------------------------------------------------------------------------------------|--------------------------|-----------|-------------|
| Eile Edit Source Refactor Navigate Search                                                                                             | Project Renesas Views Run Window Help                                                                                                    |                          |           |             |
| 📓 🖲 = 🗞 = 🔍 🕪 🛛 🛢 🔍 🗇                                                                                                    | 🚧 💸   🏘 ▾ 💁 ▾ 🐘 ▾ 🍇 🕪 ▾ 💷 😭 🖏 🕹 🥖 🛛 🔍 🔍 🔍 🔍 🙀 🔤 C/C++ 🎄 Debug                                                                                                    | Smart                    | t Configu | urator      |
| 🎋 Debug 🛛 📄 📄 📄 📄                                                                                                    | 🖻 resetprg.c 🛛 🖻 main.c × 🔍 🖓 🖬 🍋 P 😖                                                                                                    | E *2                     |           |             |
| <ul> <li> <ul> <li>emwin, sample_ek, rx671 HardwareDebuç</li> <li>emwin, sample_ek, rx671 k11 [cores: 0</li> <li></li></ul></li></ul> | <pre>     150 ffed27cf     151 ffed27e4     152     153     154 ffed27df     155     156     17 v Drive capacity setting for communication     pin_init();     153     15     15     15     17     17 ffed27e2     emwin_err = GUI_Init();     161     162 ffed27e9     if (0 != emwin_err)     163     {         while (true)     165         fed2897         {</pre> | alue<br>optimi<br>optimi | 3         | 200 (<br>1  |
|                                                                                                    | 172                                                                                                    |                          |           | ~           |
|                                                                                                    | 173 (* Initialize complete */                                                                                                    |                          | <         | 2           |
|                                                                                                    | Console X III Registers Smart Browser B Debunger Console                                                                                                    |                          | -         |             |
|                                                                                                    | ernwin sample ek rx671 HardwareDebug Renesas GDB Hardware Debuggin Console                                                                                                    |                          | 1 🖾 🔻     | •           |
| ٢                                                                                                    | Emulator Information:<br>Emulator Board Revision E2LITE Rev.0<br>User Vcc 3.3 V<br>USE Bure Down 4 D5 V                                                                                                    |                          |           | ^<br>~<br>~ |
| Suspended 🧼 0xffed27cf                                                                                                    | 🖉 2256.30 ms 🕡 Emulator                                                                                                    |                          |           |             |

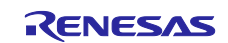

## 5. Hardware Description

## 5.1 Hardware Configuration

Figure 5.1 shows the hardware configuration.

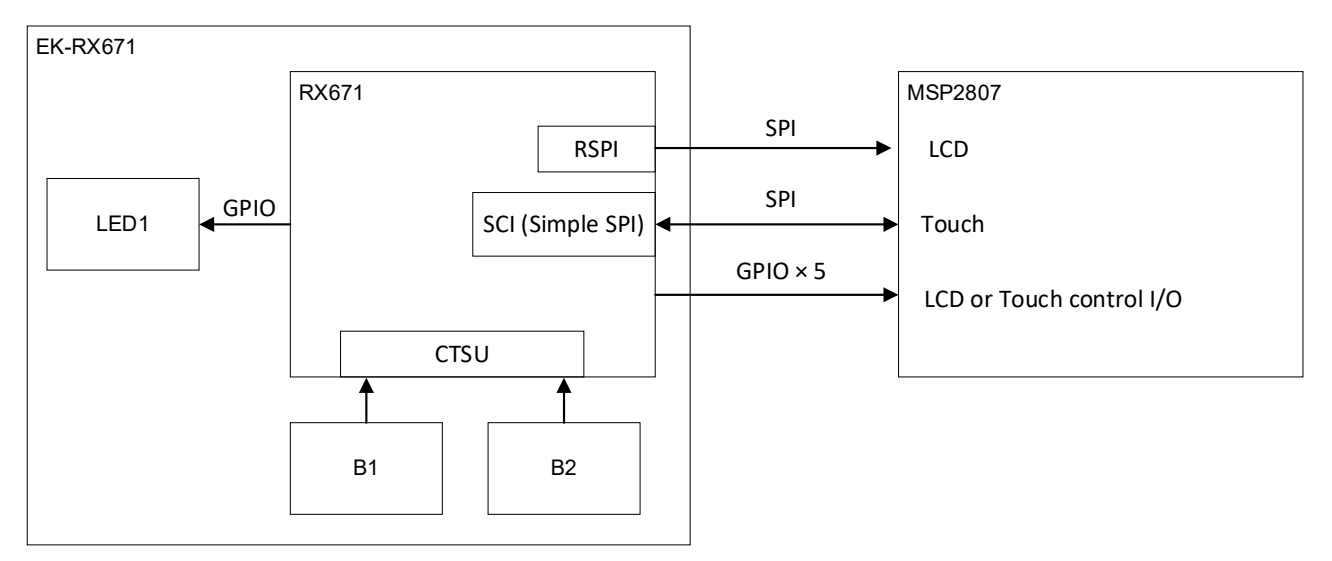

Figure 5.1 Hardware Configuration

Also, to run the sample program, the jumper settings for the EK-RX671 shown in Table 5.1 are required.

| Jumper | Setting | Description |
|--------|---------|-------------|
| J30    | Open    | To use P16  |

| Table 5.2 Eva | luated LCD |
|---------------|------------|
|---------------|------------|

| LCD Part Number                              | Resolution | LCD<br>Controller   | Touch<br>Panel<br>Controller | Operating<br>Power | Note                                                                          |
|----------------------------------------------|------------|---------------------|------------------------------|--------------------|-------------------------------------------------------------------------------|
| MSP2807<br>(Kuongshun<br>Electronic Limited) | 240×320    | ILI9341<br>(ILITEK) | XPT2046<br>(Xptek)           | 3.3V               | The sample program<br>could be run on a<br>product equivalent to<br>this one. |

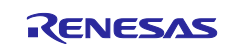

# 5.2 Connection to LCD

Table 5.3 shows the connection between the EK-RX671 and the LCD. Please connect the LCD according to this table.

| EK-RX671 |        | emWin Control Pin     |                   | LCI |
|----------|--------|-----------------------|-------------------|-----|
| Pin No.  | Signal |                       |                   | Pin |
| J2-1     | 3.3V   | -                     |                   | 1   |
| J2-35    | GND    | -                     |                   | 2   |
| J2-29    | PC3    | EMWIN_LCD_CS_PIN      | 1                 | 3   |
| J2-23    | P50    | EMWIN_DISP_SIGNAL_PIN |                   | 4   |
| J2-22    | P51    | EMWIN_DATA_CMD_PIN    |                   | 5   |
| J2-26    | PC6    | MOSIA                 |                   | 6   |
| J2-27    | PC5    | RSPCKA                | $\leftrightarrow$ | 7   |
| J2-21    | P52    | EMWIN_BACKLIGHT_PIN   |                   | 8   |
| J2-25    | PC7    | MISOA(Not used)       |                   | 9   |
| J2-11    | P17    | SCK1                  |                   | 10  |
| J2-14    | P14    | EMWIN_TOUCH_CS_PIN    |                   | 11  |
| J2-12    | P16    | SMOSI1                |                   | 12  |
| J2-13    | P15    | SMISO1                |                   | 13  |
| _        |        |                       | 1                 | 14  |

| Table 5.3 C | onnection Betw | een EK-RX671 | and the LCD |
|-------------|----------------|--------------|-------------|
|-------------|----------------|--------------|-------------|

|          | LCD (MSP2 | 2807)     |                               |
|----------|-----------|-----------|-------------------------------|
|          | Pin No.   | Signal    | Description                   |
|          | 1         | VCC       | 3.3V                          |
|          | 2         | GND       | GND                           |
|          | 3         | CS        | CS signal of LCD              |
|          | 4         | RESET     | Reset signal of LCD           |
|          | 5         | DC/RS     | Data/Command signal of LCD    |
|          | 6         | SDI(MOSI) | Data input of LCD             |
| >        | 7         | SCK       | Clock signal of LCD           |
| <i>,</i> | 8         | LED       | Backlight control signal      |
|          | 9         | SDO(MISO) | Not used                      |
|          | 10        | T_CLK     | Touch panel clock             |
|          | 11        | T_CS      | CS signal of touch<br>panel   |
|          | 12        | T_DIN     | Data input of touch<br>panel  |
|          | 13        | T_DO      | Data output of touch<br>panel |
|          | 14        | T IRQ     | Not used                      |

## 5.3 Used Pins and Their Functions

Table 5.4 shows the used pins and their functions.

| Devices     | Pin Name   | Input/Output | Description                     |
|-------------|------------|--------------|---------------------------------|
| LCD         | PC6/MOSIA  | Output       | Data output                     |
| (MSP2807)   | PC7/MISOA  | Input        | Data input(Not used)            |
|             |            |              | Please pull up or pull down.    |
|             | PC5/RSPCKA | Output       | Clock output                    |
|             | PC3        | Output       | CS signal output                |
|             | P50        | Output       | LCD reset signal output         |
|             | P51        | Output       | Data/Command signal output      |
|             | P52        | Output       | Backlight control signal output |
| Touch Panel | P17/SCK1   | Output       | Clock output                    |
| (MSP2807)   | P16/SMOSI1 | Output       | Data output                     |
|             | P15/SMISO1 | Input        | Data input                      |
|             | P14        | Output       | CS signal output                |
| Touch keys  | PC4/TSCAP  | Input        | For LPF connnection             |
| (EK-RX671)  | P33/TS1    | Input        | Touch button 1                  |
|             | P24/TS5    | Input        | Touch button 2                  |
| LED         | P56        | Output       | Control LED                     |

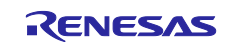

## 6. Software Description

## 6.1 Software Configuration

Figure 6.1 shows the software configuration. The emWin FIT module consists of the emWin library, which serves as the core, and the interface that connects the RX MCU and the library. The Application control the screen using only the emWin API.

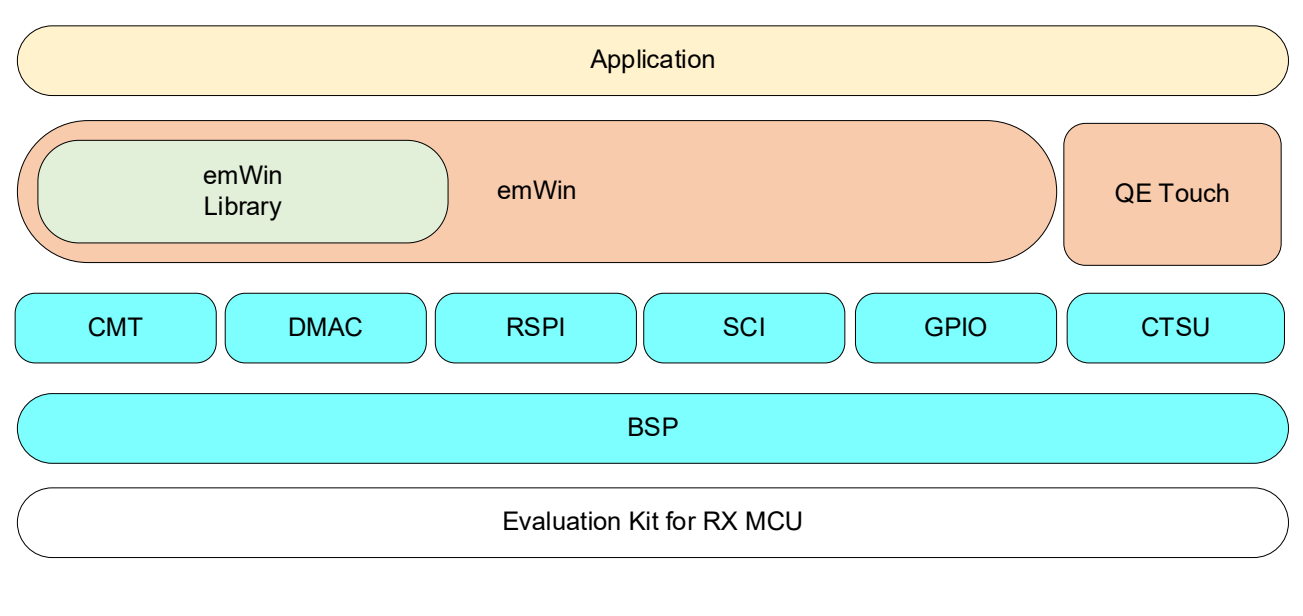

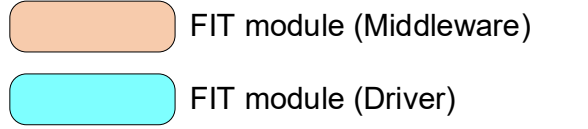

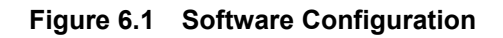

## 6.2 Used FIT Module

Table 6.1 shows the FIT modules used in the sample program.

| Table 6 | 6.1 Used | d FIT Mo | odules |
|---------|----------|----------|--------|
|---------|----------|----------|--------|

| Module   | Document Title                                              | Document Number |
|----------|-------------------------------------------------------------|-----------------|
| BSP      | RX Family Board Support Package Module Firmware Integration | R01AN1685       |
|          | Technology                                                  |                 |
| emWin    | RX Family emWin v6.32 Module Firmware Integration           | R01AN6771       |
|          | Technology                                                  |                 |
| CMT      | RX Family CMT Module Firmware Integration Technology        | R01AN1856       |
| GPIO     | RX Family GPIO Module Firmware Integration Technology       | R01AN1721       |
| RSPI     | RX Family RSPI Module Firmware Integration Technology       | R01AN1827       |
| SCI      | RX Family SCI Module Firmware Integration Technology        | R01AN1815       |
|          |                                                             |                 |
| DMAC     | RX Family DMAC Module Firmware Integration Technology       | R01AN2063       |
| CTSU     | RX Family QE CTSU Module Firmware Integration Technology    | R01AN4469       |
| QE Touch | RX Family QE Touch Module Firmware Integration Technology   | R01AN4470       |
| BYTEQ    | RX Family BYTEQ Module Firmware Integration Technology      | R01AN1683       |

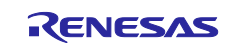

## 6.3 Project Structure

Figure 6.2 shows the project structure.

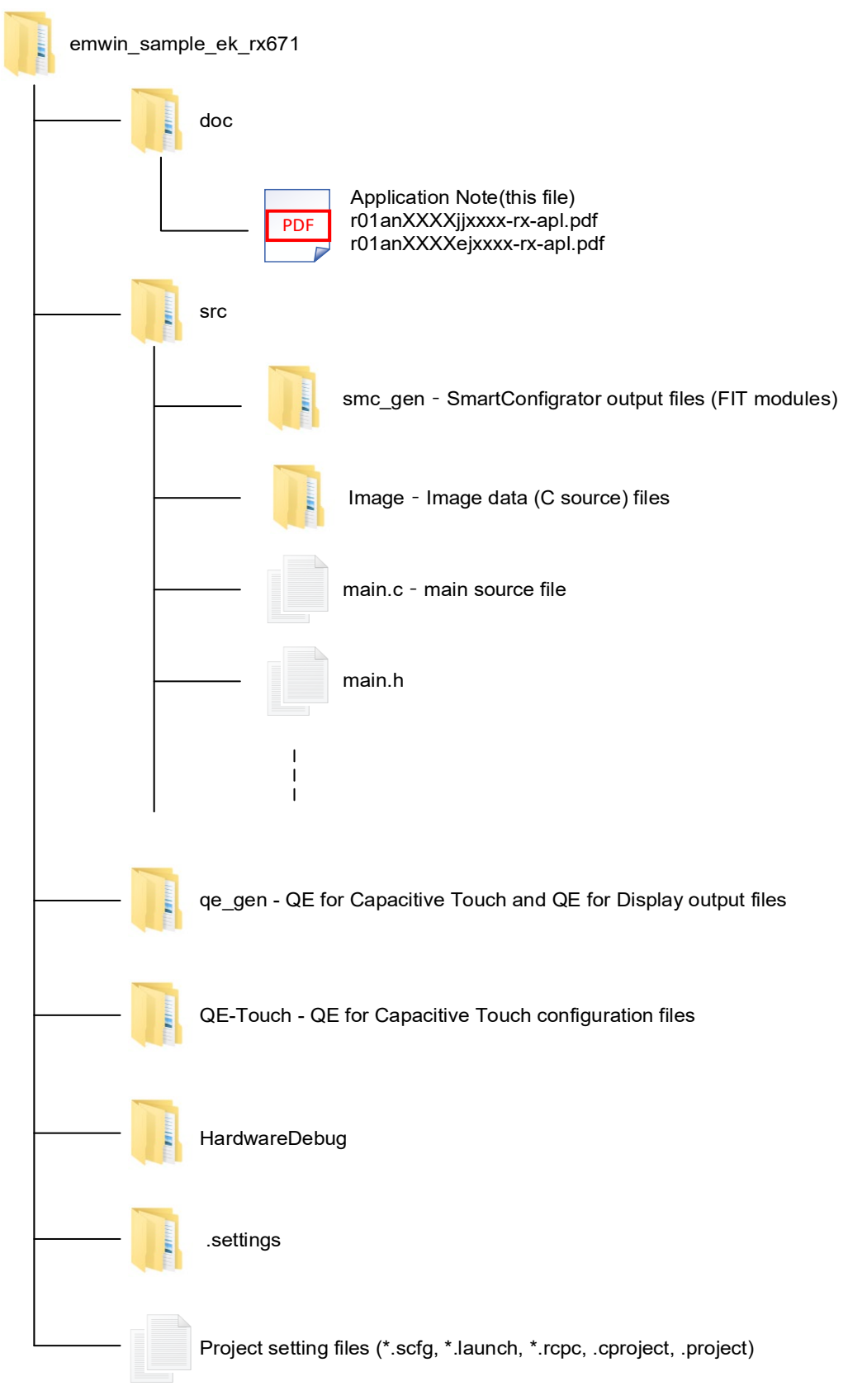

Figure 6.2 Project Structure

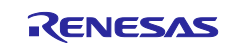

# 6.4 File Structure

The files used in this sample program are shown below. Please note that files generated from the Smart Configurator or QE are not included.

| File Name   |                  | Description                       | Notes            |
|-------------|------------------|-----------------------------------|------------------|
| Src Folder  |                  |                                   |                  |
|             | main.c           | Main process                      |                  |
|             | main.h           | Common header                     |                  |
|             | home_menu.c      | Home Screen process               |                  |
|             | rx_logo_screen.c | RX Logo Display process           |                  |
|             | ac_screen.c      | Air Conditioning Control process  |                  |
|             | image_screen.c   | Image Display process             |                  |
|             | font_screen.c    | Font Display process              |                  |
| src\image F | Folder           |                                   |                  |
|             | renesas_logo.c   | Renesas logo                      | Generated by     |
|             | icon1.c          | Icon 1 of Home Screen             | Bitmap Converter |
|             | icon2.c          | Icon 2 of Home Screen             |                  |
|             | icon3.c          | Icon 3 of Home Screen             |                  |
|             | icon4.c          | Icon 4 of Home Screen             |                  |
|             | rx_logo.c        | RX logo                           |                  |
|             | home_btn.c       | Home button                       |                  |
|             | image1.c         | Image 1                           |                  |
|             | image1_thumb.c   | Thumbnail of Image 1              |                  |
|             | image2.c         | Image 2                           |                  |
|             | image2_thumb.c   | Thumbnail of Image 2              |                  |
|             | image3.c         | Image 3                           |                  |
|             | image3_thumb.c   | Thumbnail of Image 3              |                  |
|             | image4.c         | Image 4                           |                  |
|             | image4_thumb.c   | Thumbnail of Image 4              |                  |
|             | left_btn_down.c  | Left button (when pressed)        |                  |
|             | left_btn_up.c    | Left button (when not pressed)    |                  |
|             | right_btn_down.c | Right button (when pressed)       |                  |
|             | right_btn_up.c   | Right button (when not pressed)   |                  |
|             | mode_btn_off.c   | Mode selection (when pressed)     |                  |
|             | mode_btn_on.c    | Mode selection (when not pressed) |                  |
|             | temp_meter.c     | Temperature meter image           |                  |
|             | windmill.c       | Air flow meter image              |                  |

#### Table 6.2 Files used in this sample program

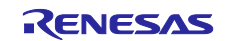

## 6.5 Processes in Detail

This section explains the details of each process. Because this explanation uses the functions and variables from the sample program, please refer to the sample program for further clarification.

## 6.5.1 Main Process (main.c)

#### 6.5.1.1 Specification

After initializing emWin and the touch key, the main loop updates the GUI and scans the touch key.

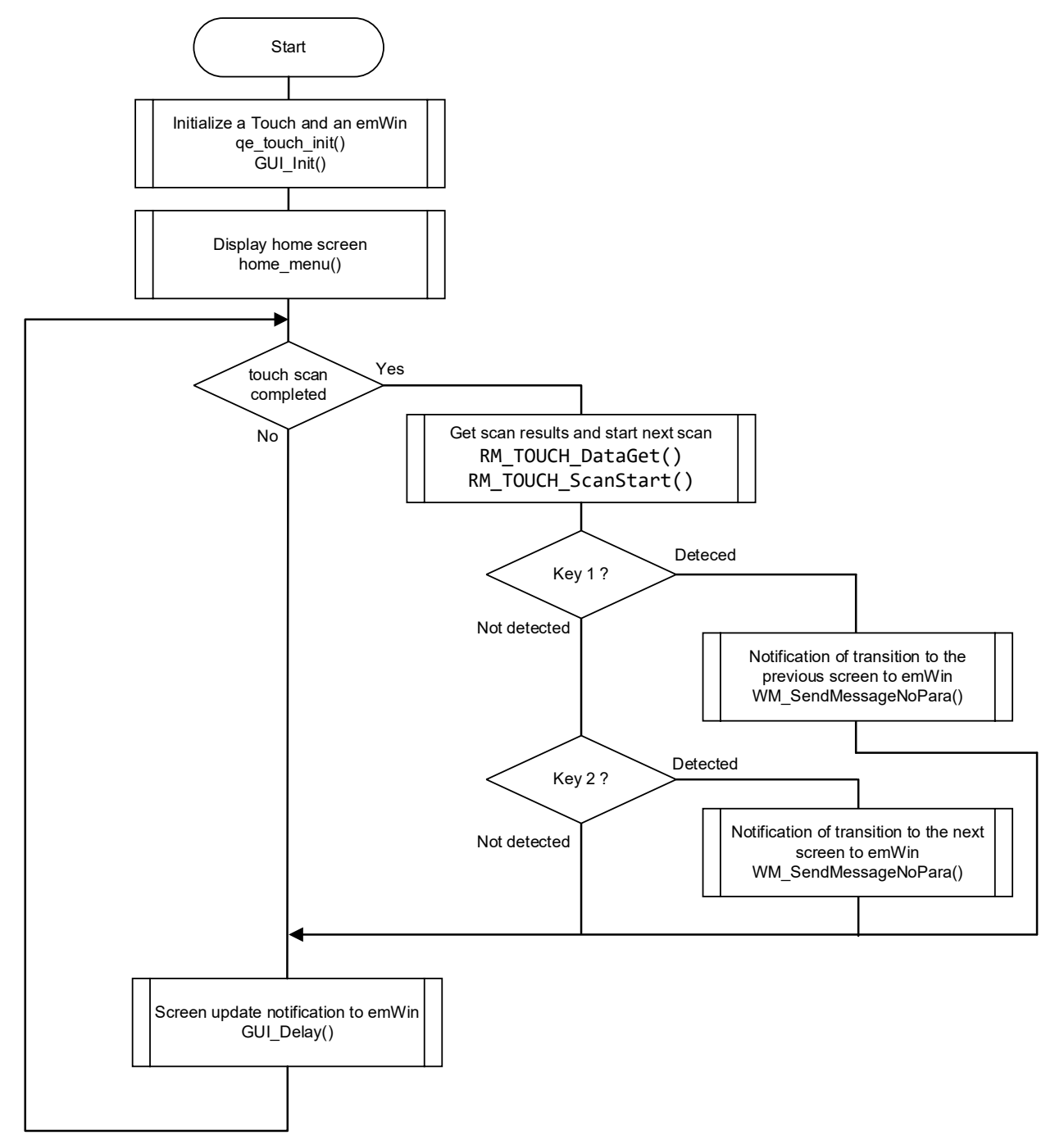

Figure 6.3 Overview Flow of Main Process

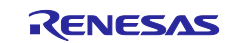

## 6.5.1.2 Variables

This shows the list of global variables.

Table 6.3Global Variables

| Туре    | Variable Name | Description                                     |
|---------|---------------|-------------------------------------------------|
| WM_HWIN | g_window      | The handle of the active window being displayed |

#### 6.5.1.3 Constants

This shows the list of constants shared in the sample program.

| Table 6.4 | Constants | (Shared in the sam | ple program: main | .h) |
|-----------|-----------|--------------------|-------------------|-----|
|           | Constants | (onarea in the sam | pie program. mam  | ,   |

| Constant       | Setting Value     | Description                              |
|----------------|-------------------|------------------------------------------|
| LCD_SIZE_X     | 320               | The width of the screen                  |
| LCD_SIZE_Y     | 240               | The height of the screen                 |
| HOME_BTN_POS_X | 259               | X coordination of Home Button            |
| HOME_BTN_POS_Y | 0                 | Y coordination of Home Button            |
| MY_NEXT_SCREEN | WM_USER + 0       | User-defined message: Next screen        |
| MY_BACK_SCREEN | WM_USER + 1       | User-defined message: Previous screen    |
| BT1_ON         | 1                 | Detection judgement value of touch key 1 |
| BT2_ON         | 2                 | Detection judgement value of touch key 2 |
| LED_ON         | 1                 | LED on                                   |
| LED_OFF        | 0                 | LED off                                  |
| LED1           | PORT5.PODR.BIT.B6 | PODR register bit of LED1 (P56)          |
| LED1_PDR       | PORT5.PDR.BIT.B6  | PDR register bit of LED1 (P56)           |

#### 6.5.1.4 Functions

This shows the list of functions of the main process.

Table 6.5Functions (main.c)

| Functions     | Description                                           |
|---------------|-------------------------------------------------------|
| main          | Main process                                          |
| pin_init      | Drive capacity setting process for communication pins |
| qe_touch_init | Initialization and initial scan process of touch keys |

#### 6.5.1.5 Function Specification

This shows the function specifications of the main process.

| main         |                                                                                                    |
|--------------|----------------------------------------------------------------------------------------------------|
| Description  | Main Process                                                                                                    |
| Header       | No                                                                                                    |
| Declaration  | void main(void)                                                                                                    |
| Explanation  | It initializes emWin and the touch keys. After that, it updates the GUI and scans the touch keys in the main loop. |
| Arguments    | No                                                                                                    |
| Return Value | No                                                                                                    |

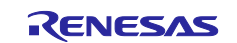

|       | _  |    |     |
|-------|----|----|-----|
| RX    | Fa | mi | Ιv  |
| 1 1 1 |    |    | · y |

| Description  | Drive capacity setting process for communication pins                       |
|--------------|-----------------------------------------------------------------------------|
| Header       | No                                                                          |
| Declaration  | void pin_init(void)                                                         |
| Explanation  | It sets the drive capacity of the pins used for communication with the LCD. |
| Arguments    | No                                                                          |
| Return Value | No                                                                          |

| qe_touch_init |                                                                                                    |
|---------------|----------------------------------------------------------------------------------------------------|
| Description   | It initialize touch key initialization and performs initial scanning                                                                      |
| Header        | No                                                                                                    |
| Declaration   | void qe_touch_init(void)                                                                                                    |
| Explanation   | After the terminal settings and initialization of the touch keys (execution of the RM_TOUCH_Open function), it performs the initial scan. |
| Arguments     | No                                                                                                    |
| Return Value  | Νο                                                                                                    |

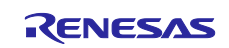

\_

# 6.5.2 Home Screen Process (home\_menu.c)

## 6.5.2.1 Specification

The Home Screen consists of parts as shown in Figure 6.4.

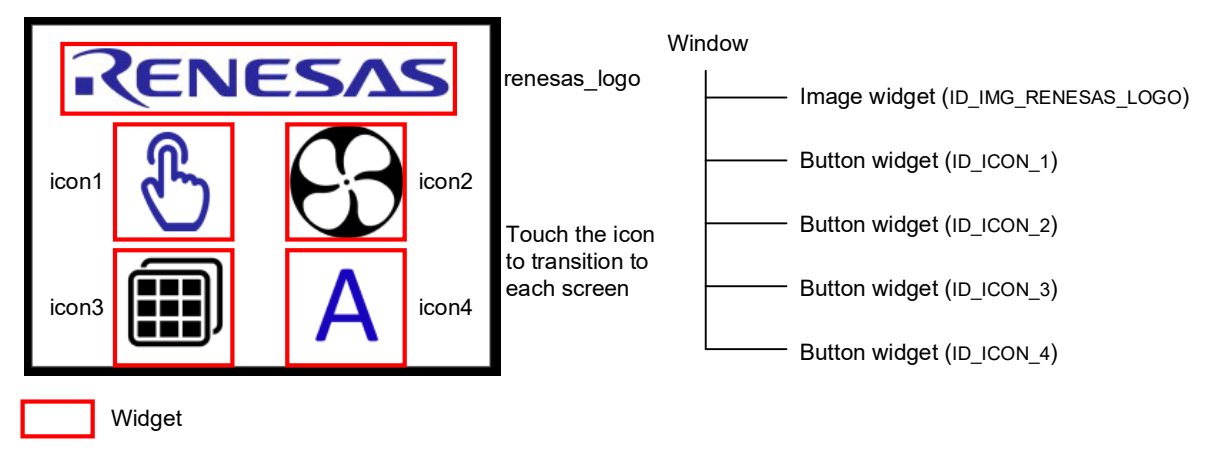

#### Figure 6.4 Home Screen Structure

The Home Screen is composed using Dialog function. By using it, users can set information about windows and widgets all together using the structure variable g\_dialog\_home\_menu. The operation within the dialog is managed by the callback function cb\_home\_menu, and the processing is executed according to the message p\_msg->MsgId.

| Message          | Description of Processing                                                                                                    |
|------------------|----------------------------------------------------------------------------------------------------|
| WM_INIT_DIALOG   | Executed only once when the dialog is generated.                                                                                                    |
|                  | It initializes each widget placed in the dialog (background setting and                                                                                                    |
|                  | the button image setting)                                                                                                    |
| WM_NOTIFY_PARENT | Executed when an event occurs in each widget.                                                                                                    |
|                  | It determines from which button the event notification came using WM_GetId(p_msg->hWinSrc), and transitions to the next screen according to the button. Before transitioning, the home screen dialog is deleted using WM_DeleteWindow(p_msg->hWin). |
| MY_NEXT_SCREEN   | A user-defined message.                                                                                                    |
|                  | It is executed upon receiving WM_SendMessageNoPara(g_window,<br>MY_NEXT_SCREEN) from the main loop.                                                                                                    |
| MY_BACK_SCREEN   | A user-defined message.                                                                                                    |
|                  | It is executed upon receiving WM_SendMessageNoPar(g_window,<br>MY_BACK_SCREEN) from the main loop.                                                                                                    |

#### Table 6.6 Processing According To Messages

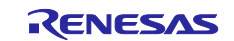

## 6.5.2.2 Variables

Below is a list of global variables for Home Screen processing.

Table 6.7Global Variables

|                          | 1             |                                                 |
|--------------------------|---------------|-------------------------------------------------|
| Туре                     | Variable Name | Description                                     |
| extern GUI_CONST_STORAGE | bmrenesas_lo  | Data variable of renesas_logo                   |
| GUI_BITMAP               | go            |                                                 |
| extern GUI_CONST_STORAGE | bmicon1       | Data variable of icon1                          |
| GUI_BITMAP               |               |                                                 |
| extern GUI_CONST_STORAGE | bmicon2       | Data variable of icon2                          |
| GUI_BITMAP               |               |                                                 |
| extern GUI_CONST_STORAGE | bmicon3       | Data variable of icon3                          |
| GUI_BITMAP               |               |                                                 |
| extern GUI_CONST_STORAGE | bmicon4       | Data variable of icon4                          |
| GUI_BITMAP               |               |                                                 |
| extern WM_HWIN           | g_window      | Handle of the active window currently displayed |
| static const             | g_dialog_hom  | Management information of widgets used in the   |
| GUI_WIDGET_CREATE_INFO   | e_menu[]      | dialog                                          |

#### 6.5.2.3 Constants

Below is a list of constants for Home Screen processing.

| Table 6 | .8 Co | onstants |
|---------|-------|----------|
|---------|-------|----------|

| Constants           | Setting Value   | Description                            |
|---------------------|-----------------|----------------------------------------|
| ID_WINDOW_HOME      | GUI_ID_USER + 0 | Management ID of the window            |
| ID_IMG_RENESAS_LOGO | GUI_ID_IMAGE0   | Management ID of image widget          |
|                     |                 | (renesas_logo)                         |
| ID_ICON_1           | GUI_ID_BUTTON1  | Management ID of button widget (icon1) |
| ID_ICON_2           | GUI_ID_BUTTON2  | Management ID of button widget (icon2) |
| ID_ICON_3           | GUI_ID_BUTTON3  | Management ID of button widget (icon3) |
| ID_ICON_4           | GUI_ID_BUTTON4  | Management ID of button widget (icon4) |

## 6.5.2.4 Function

Below is a list of functions for Home Screen processing.

| Function     | Description                          |
|--------------|--------------------------------------|
| cb_home_menu | Callback function of the Home Screen |
| home_menu    | Home Screen dialog creation          |

#### 6.5.2.5 Function Specification

The function specification for Home Screen processing is as follows.

| cb_home_menu |                                                                  |
|--------------|------------------------------------------------------------------|
| Description  | Callback function of the home screen                             |
| Header       | No                                                               |
| Declaration  | static void cb_home_menu(WM_MESSAGE * p_msg);                    |
| Explanation  | Controls the Home Screen                                         |
| Arguments    | WM_MESSAGE * p_msg Pointer to the message of the dialog (window) |
| Return Value | No                                                               |

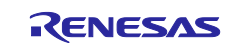

| home_menu    |                                                                       |
|--------------|-----------------------------------------------------------------------|
| Description  | Home Screen dialog creation                                           |
| Header       | main.h                                                                |
| Declaration  | void home_menu(void);                                                 |
| Explanation  | Create the Home Screen by executing the GUI_CreateDialogBox function. |
| Arguments    | No                                                                    |
| Return Value | No                                                                    |

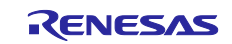

## 6.5.3 RX Logo Display Processing (rx\_logo\_screen.c) 6.5.3.1 Specification

The RX Logo Display consists of parts as shown in Figure 6.5.

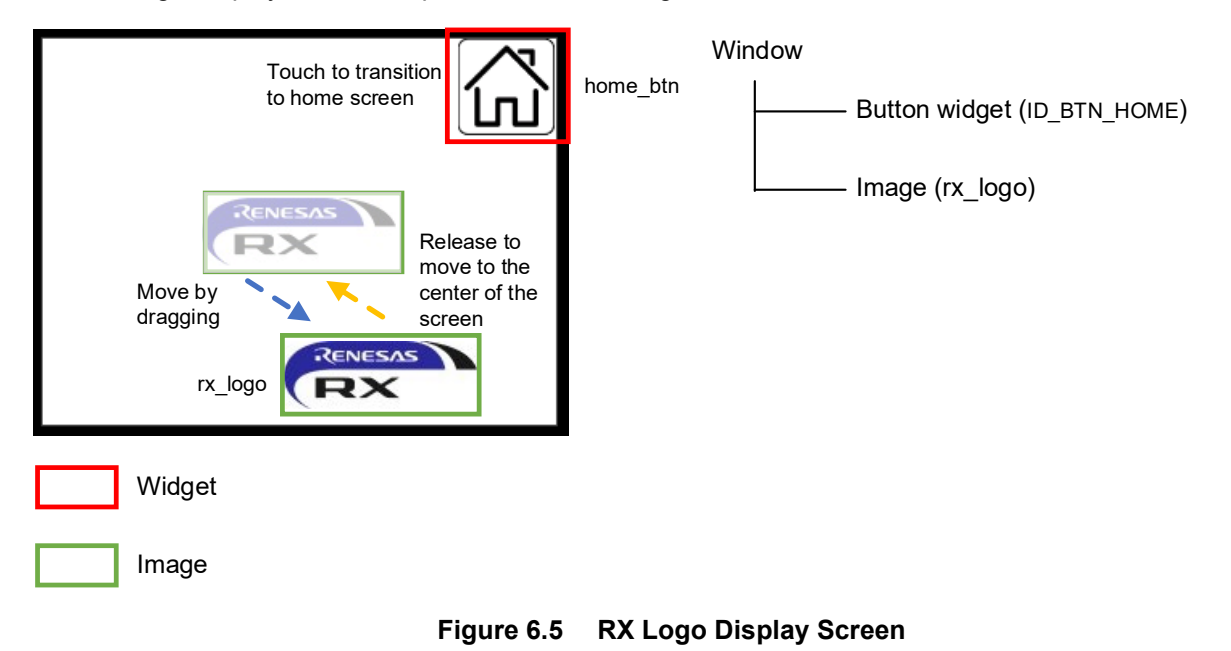

The operation within the window is managed by the callback function cb\_rx\_logo\_screen, and processing is executed according to the message p\_msg->Msgld.

| Message          | Description of Processing                                                                                  |
|------------------|----------------------------------------------------------------------------------------------------|
| WM_CREATE        | Executed only once when the window is created.                                                             |
|                  | It initializes the button widget placed within the window and sets the initial coordinates of the RX logo. |
| WM_PAINT         | Clears the screen and draws the RX logo.                                                                   |
| WM_TOUCH         | Executed when touch operation is being performed.                                                          |
|                  | When the RX logo is touched, the WM_SetCapture function is executed to                                     |
|                  | occupy the touch event during drag operation. During dragging, it obtains the                              |
|                  | current touch coordinates, updates the coordinates of the RX logo, and                                     |
|                  | Instructs screen update with the WM_Invalidate vindow function. When the RX                                |
|                  | and performs the animation processing                                                                      |
| WM NOTIEY PARENT | Executes when an event occurs in the widget                                                                |
|                  | WM GetId(n msg->hWinSrc) determines if it's an event potification from the                                 |
|                  | home button (home btn) and transitions to the Home Screen if it is determines.                             |
|                  | Before transitioning, the RX logo screen dialog is removed with                                            |
|                  | WM_DeleteWindow(p_msg->hWin).                                                                              |
| MY_NEXT_SCREEN   | User-defined message.                                                                                      |
|                  | It is executed upon receiving WM_SendMessageNoPara(g_window,                                               |
|                  | MY_NEXT_SCREEN) from the main loop.                                                                        |
| MY_BACK_SCREEN   | User-defined message.                                                                                      |
|                  | It is executed upon receiving WM_SendMessageNoPara(g_window,                                               |
|                  | MY_BACK_SCREEN) from the main loop.                                                                        |

|            | <b>-</b> . | • • •     |    |         |
|------------|------------|-----------|----|---------|
| Table 6.10 | Processing | According | to | Message |

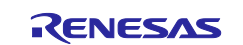

The animation feature is used for the processing of returning the RX logo to the center of the screen after drag operation.

The anim\_setup function initializes and starts the animation. Once the animation starts, the cb\_anim\_func function is executed every ANIM\_SLICE time (100ms) set by the GUI\_ANIM\_Create function. The cb\_anim\_func function updates the coordinate information of the RX logo and instructs the screen update with the WM\_InvalidateWindow function.

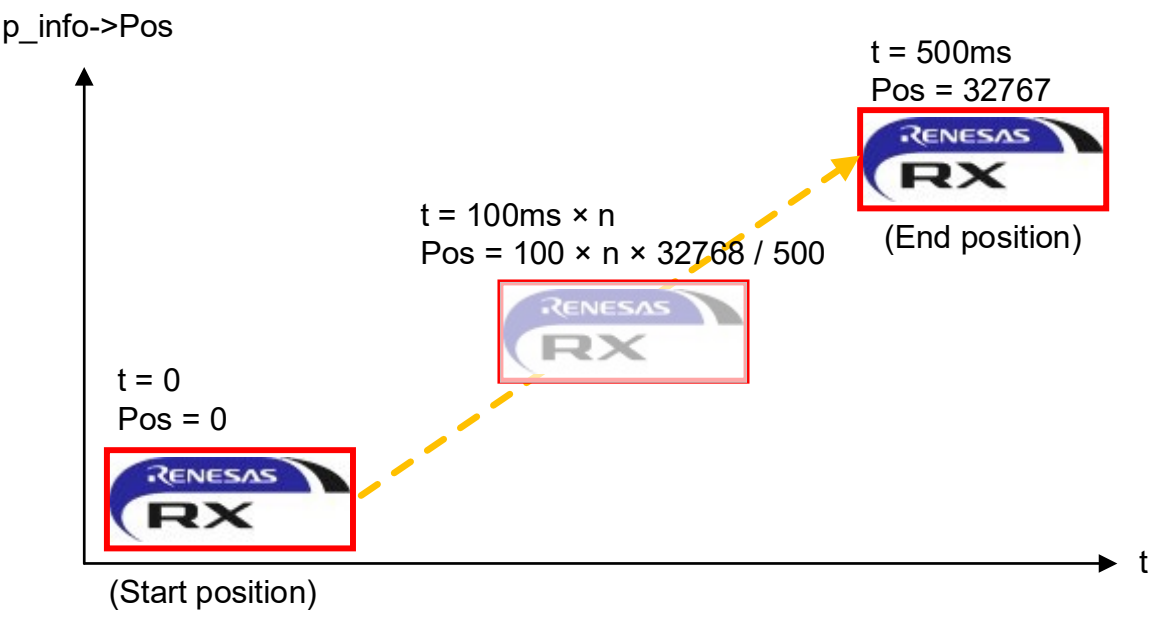

Figure 6.6 Overview of The RX Logo Animation

## 6.5.3.2 Variables

Below is a list of global variables for RX Logo Display processing.

Table 6.11Global Variables

| Туре                                   | Variable Name | Description                                 |
|----------------------------------------|---------------|---------------------------------------------|
| extern GUI_CONST_STORAGE<br>GUI_BITMAP | bmhome_btn    | Data variable of home_btn                   |
| extern GUI_CONST_STORAGE<br>GUI_BITMAP | bmrx_logo     | Data variable of rx_logo                    |
| WM_HWIN                                | g_window      | Handle of the active window being displayed |
| static GUI_POINT                       | g_logo_pos    | Coordinates of rx_logo                      |

#### 6.5.3.3 Constants

Below is a list of constants for RX Logo Display processing.

| Table | 6.12 | Constants |
|-------|------|-----------|
|-------|------|-----------|

| Name        | Setting Value  | Description                               |
|-------------|----------------|-------------------------------------------|
| ANIM_PERIOD | 500            | Animation execution time (ms)             |
| ANIM_SLICE  | 100            | Animation processing execution cycle (ms) |
| BM_RX_LOGO  | &bmrx_logo     | Pointer to the data variable of rx_logo   |
| ID_BTN_HOME | GUI_ID_BUTTON0 | Management ID of button widget (home_btn) |

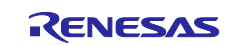

# 6.5.3.4 Function

Below is a list of functions for RX Logo Display processing.

Table 6.13 Function

| Name              | Description                           |
|-------------------|---------------------------------------|
| cb_anim_func      | Execution of animation processing     |
| anim_setup        | Initialization and start of animation |
| cb_rx_logo_screen | Callback function of RX Logo Screen   |
| rx_logo_screen    | RX Logo Screen window creation        |

# 6.5.3.5 Function Specification

The function specification for RX Logo Display processing is as follows.

| cb_anim_func |                                                                                                    |
|--------------|----------------------------------------------------------------------------------------------------|
| Description  | Execution of animation processing                                                                                                    |
| Header       | No                                                                                                    |
| Declaration  | static void cb_anim_func(GUI_ANIM_INFO * p_info, void * p_void);                                                                                                    |
| Explanation  | This is a callback function of animation items registered by the GUI_ANIM_AddItem function. It is executed periodically. It updates the coordinates of the RX logo and instructs the screen update using the WM_InvalidateWindow function. |
| Arguments    | GUI_ANIM_INFO * p_info Animation information                                                                                                    |
|              | void ^ p_void Pointer to user data                                                                                                    |
| Return Value | No                                                                                                    |

| anim_setup   |                                                                                                    |  |  |
|--------------|----------------------------------------------------------------------------------------------------|--|--|
| Description  | Initializes and starts the animation.                                                                                                    |  |  |
| Header       | No                                                                                                    |  |  |
| Declaration  | static void anim_setup(WM_HWIN h_win);                                                                                                    |  |  |
| Explanation  | It stores the current coordinates of the RX logo in the anim_data variable and initializes the animation processing using the GUI_ANIM_Create and GUI_ANIM_AddItem functions. The anim_data variable, which is passed an argument during initialization, can be referenced by the cb_anim_func callback function. |  |  |
| Arguments    | WM_HWIN h_win Window handle                                                                                                    |  |  |
| Return Value | No                                                                                                    |  |  |

| cb_rx_logo_screen |                                                    |
|-------------------|----------------------------------------------------|
| Description       | Callback function of RX Logo Screen                |
| Header            | No                                                 |
| Declaration       | static void cb_rx_logo_screen(WM_MESSAGE * p_msg); |
| Explanation       | It controls the behavior of the RX logo screen.    |
| Arguments         | WM_MESSAGE * p_msg Window handle                   |
| Return Value      | No                                                 |

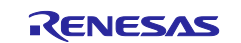

| RX | Family |
|----|--------|
|    |        |

| rx_logo_screen |                                                                         |
|----------------|-------------------------------------------------------------------------|
| Description    | RX Logo Screen window creation                                          |
| Header         | main.h                                                                  |
| Declaration    | void rx_logo_screen(void);                                              |
| Explanation    | It executes the WM_CreateWindow function to generate the RX Logo Screen |
| Arguments      | No                                                                      |
| Return Value   | No                                                                      |

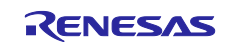

# 6.5.4 Air Conditioning Control Processing (ac\_screen.c)

## 6.5.4.1 Specification

The Air Conditioning Control Display consists of parts shown in Figure 6.7.

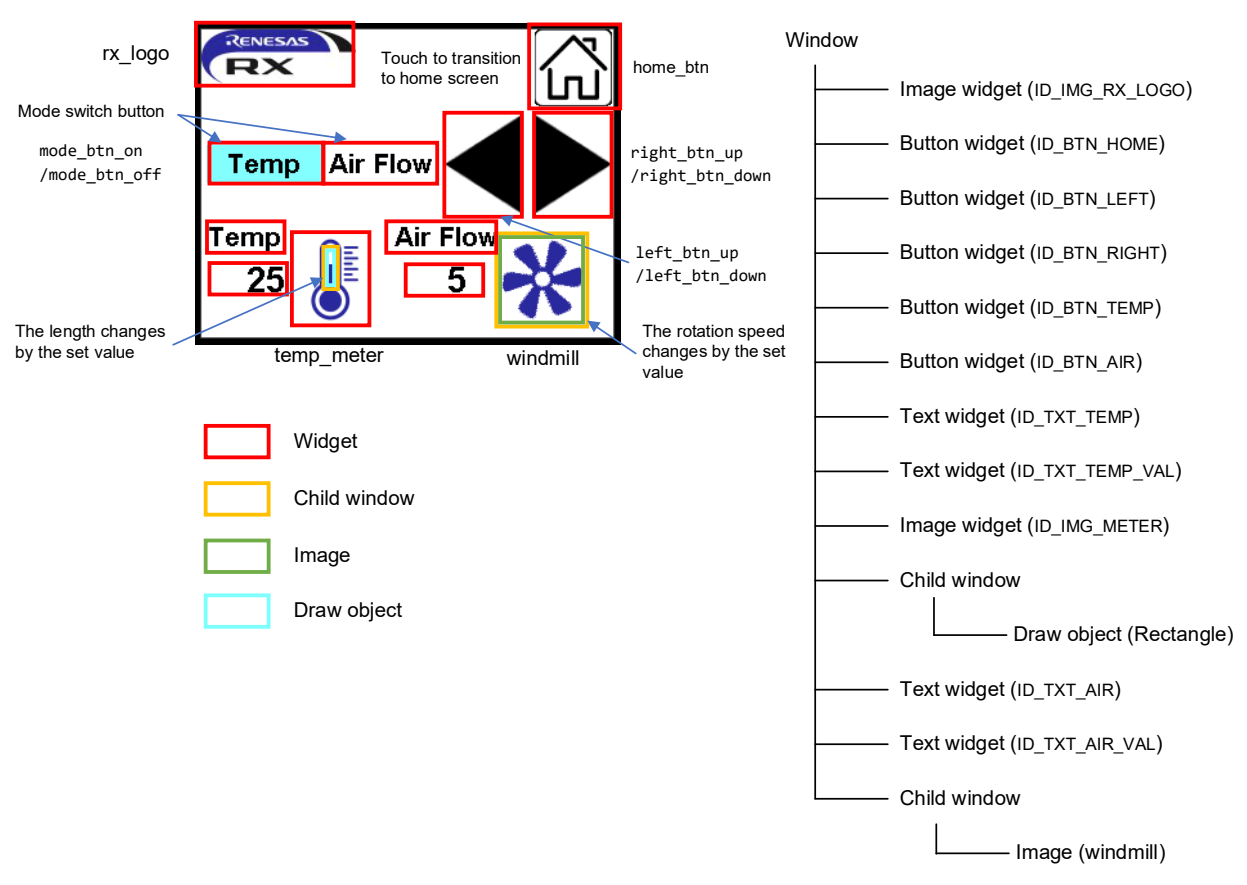

Figure 6.7 Air Conditioning Control Screen

The operation inside the window is managed by the callback function cb\_ac\_screen, and processing is executed according to the message p\_msg->MsgId.

| Т | able 6.14 | Processing A | According to | Message ( | cb_ac_screen) |  |
|---|-----------|--------------|--------------|-----------|---------------|--|
|   |           |              |              |           |               |  |

| Message          | Description of Processing                                                |  |  |
|------------------|--------------------------------------------------------------------------|--|--|
| WM_INIT_DIALOG   | Executed only once when the window is created.                           |  |  |
|                  | It initializes the widgets inside the window and creates child windows.  |  |  |
| WM_NOTIFY_PARENT | Executed when an event occurs in a widget.                               |  |  |
|                  | It determines the source of the event using WM_GetId(p_msg->hWinSrc) and |  |  |
|                  | performs respective processing.                                          |  |  |
| WM_DELETE        | Deletes the child windows for the temperature meter and fan speed meter. |  |  |
| MY_NEXT_SCREEN   | User-defined message                                                     |  |  |
|                  | It is executed upon receiving WM_SendMessageNoPara(g_window,             |  |  |
|                  | MY_NEXT_SCREEN) from the main loop.                                      |  |  |
| MY_BACK_SCREEN   | User-defined message                                                     |  |  |
|                  | It is executed upon receiving WM_SendMessageNoPara(g_window,             |  |  |
|                  | MY_BACK_SCREEN) from the main loop                                       |  |  |

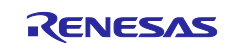

In this sample program, two child windows are created for the temperature meter and fan speed meter. The callback functions for each window are cb\_win\_temp and cb\_win\_flow, respectively.

| Message  | Description of Processing                                                                                                    |
|----------|----------------------------------------------------------------------------------------------------|
| WM_PAINT | It obtains the temperature setting value from the parent window using WM_GetUserData and calculates the dimensions of the rectangle to be drawn. Then, the rectangle is drawn using GUI_FillRectEx. |

#### Table 6.15 Processing According to Messages (cb\_win\_temp)

#### Table 6.16: Processing Based on Messages (cb\_win\_flow)

| Message   | Description of Processing                                                         |
|-----------|-----------------------------------------------------------------------------------|
| WM_CREATE | Executed only once when the window is created.                                    |
|           | It creates two memory devices and a timer for rotation processing.                |
|           | GUI_MEMDEV_CreateFixed32 and WM_CreateTimer functions are used.                   |
|           |                                                                                   |
|           | The purpose of the created memory devices and timer is as follows:                |
|           | Memory Device (h_mem[0]): Stores the image before rotation.                       |
|           | Memory Device (h_mem[1]): Stores the image after rotation                         |
|           | Timer: Window drawing cycle (50ms)                                                |
| WM_PAINT  | Clears the window and draws the image from Memory Device (1) to this window using |
|           | GUI_MEMDEV_WriteAt.                                                               |
| WM_TIMER  | Executed after a specified time interval.                                         |
|           | It obtains the fan speed setting value from the parent window using               |
|           | WM_GetUserData and calculates the rotation angle of the image. Then, the rotated  |
|           | image is drawn to Memory Device (1) using GUI_MEMDEV_Rotate.                      |
|           | Afterwards, WM_InvalidateWindow is used to instruct screen update, and            |
|           | WM_RestartTimer restarts the timer.                                               |
| WM_DELETE | Executed when the window is deleted.                                              |
|           | It deletes the memory devices.                                                    |

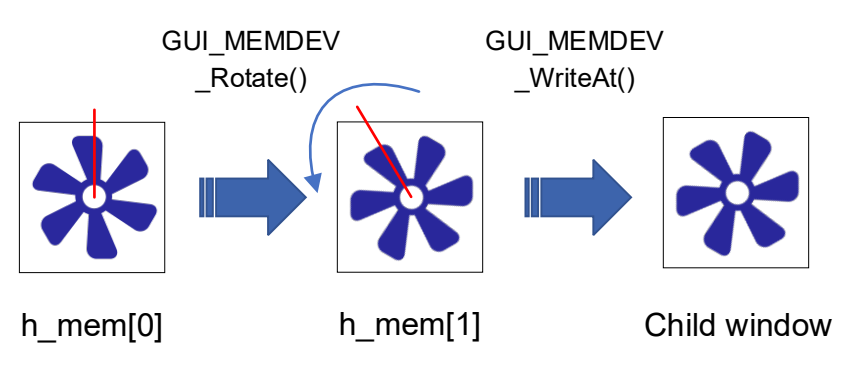

Figure 6.8 Rotation Processing Using Memory Devices

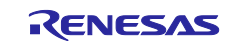

## 6.5.4.2 Variables

Below is a list of global variables for Air Conditioning Control Display processing.

| Туре                                   | Variable Name             | Description                                                    |  |  |
|----------------------------------------|---------------------------|----------------------------------------------------------------|--|--|
| extern GUI_CONST_STORAGE               | bmhome_btn                | Data variable of home_btn                                      |  |  |
| GUI_BITMAP                             |                           |                                                                |  |  |
| extern GUI_CONST_STORAGE<br>GUI_BITMAP | bmrx_logo                 | Data variable of rx_logo                                       |  |  |
| extern GUI_CONST_STORAGE<br>GUI_BITMAP | bmleft_btn_up             | Data variable of left_btn_up                                   |  |  |
| extern GUI_CONST_STORAGE<br>GUI_BITMAP | bmleft_btn_down           | Data variable of left_btn_down                                 |  |  |
| extern GUI_CONST_STORAGE<br>GUI_BITMAP | bmright_btn_up            | Data variable of right_btn_up                                  |  |  |
| extern GUI_CONST_STORAGE<br>GUI_BITMAP | bmright_btn_dow<br>n      | Data variable of right_btn_down                                |  |  |
| extern GUI_CONST_STORAGE<br>GUI_BITMAP | bmwindmill                | Data variable of windmill                                      |  |  |
| extern GUI_CONST_STORAGE<br>GUI_BITMAP | bmtemp_meter              | Data variable of temp_meter                                    |  |  |
| extern GUI_CONST_STORAGE<br>GUI_BITMAP | bmmode_btn_on             | Data variable of mode_btn_on                                   |  |  |
| extern GUI_CONST_STORAGE<br>GUI_BITMAP | bmmode_btn_off            | Data variable of mode_btn_off                                  |  |  |
| WM_HWIN                                | g_window                  | The handle of the active window being displayed                |  |  |
| static const<br>GUI_WIDGET_CREATE_INFO | g_dialog_ac_scre<br>en [] | The management information for the widgets used in the dialog. |  |  |

## Table 6.17 Global Variables

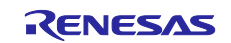

## 6.5.4.3 Constants

Below is a list of constants for Air Conditioning Control Display processing.

| Name                  | Setting Value  | Description                                         |
|-----------------------|----------------|-----------------------------------------------------|
| TIMER_PERIOD          | 50             | Air flow meter window update period in ms           |
| WINDMILL_POS_X        | 230            | X-coordinate of the air flow meter window           |
| WINDMILL_POS_Y        | 160            | Y-coordinate of the air flow meter window           |
| SET_VAL_MIN           | 0              | Minimum setting value for temperature and air flow  |
| TEMP_VAL_MAX          | 40             | Maximum setting value for temperature               |
| AIR_VAL_MAX           | 20             | Maximum setting value for air flow                  |
| TEMP_METER_WIDTH      | 6              | Width of the meter window                           |
| TEMP_METER_HEIGHT     | 33             | Height of the meter window                          |
| TEMP_METER_COLOR      | 0xFF9D282A     | Color code for the meter                            |
| ID_WINDOW_AIR_CONDITI | GUI_ID_USER +  | Management ID for the window                        |
| ONING                 | 0x00           |                                                     |
| ID_IMG_RX_LOGO        | GUI_ID_IMAGE0  | Management ID for the image widget (rx_logo)        |
| ID_IMG_METER          | GUI_ID_IMAGE1  | Management ID for the image widget (temp_meter)     |
| ID_BTN_TEMP           | GUI_ID_BUTTON0 | Management ID for the button widget (Temp)          |
| ID_BTN_AIR            | GUI_ID_BUTTON1 | Management ID for the button widget (Air flow)      |
| ID_BTN_LEFT           | GUI_ID_BUTTON2 | Management ID for the button widget (left_btn)      |
| ID_BTN_RIGHT          | GUI_ID_BUTTON3 | Management ID for the button widget (right_btn)     |
| ID_BTN_HOME           | GUI_ID_BUTTON4 | Management ID for the button widget (home_btn)      |
| ID_TXT_TEMP           | GUI_ID_TEXT0   | Management ID for the text widget ("Temp")          |
| ID_TXT_AIR            | GUI_ID_TEXT1   | Management ID for the text widget ("Air Flow")      |
| ID_TXT_TEMP_VAL       | GUI_ID_TEXT2   | Management ID for the text widget (Temperature      |
|                       |                | Setting Value)                                      |
| ID_TXT_AIR_VAL        | GUI_ID_TEXT3   | Management ID for the text widget (Air Flow Setting |
|                       |                | Value)                                              |

#### Table 6.18 Constants

## 6.5.4.4 Functions

Below is a list of functions for Air Conditioning Control Display processing.

#### Table 6.19 Functions

| Name         | Description                                          |
|--------------|------------------------------------------------------|
| cb_win_temp  | Callback function of temperature meter processing    |
| cb_win_flow  | Callback function of airflow meter processing        |
| cb_ac_screen | Callback function of Air Conditioning Control screen |
| ac_screen    | Window creation of Air Conditioning Control screen   |

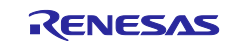

# 6.5.4.5 Function Specification

The function specification for Air Conditioning Control Display is as follows.

| cb_win_temp     |                                                                              |  |  |
|-----------------|------------------------------------------------------------------------------|--|--|
| Description     | Callback function of temperature meter processing                            |  |  |
| Header          | No                                                                           |  |  |
| Declaration     | static void cb_win_temp(WM_MESSAGE * p_msg);                                 |  |  |
| Explanation     | ation It controls drawing process of the temperature meter                   |  |  |
| Arguments       | WM_MESSAGE * p_msg Window information                                        |  |  |
| Return Value    | No                                                                           |  |  |
|                 |                                                                              |  |  |
| ala unita flavu |                                                                              |  |  |
|                 |                                                                              |  |  |
| Description     | Callback function of airflow meter processing                                |  |  |
| Header          |                                                                              |  |  |
| Declaration     | static void cb_win_flow(WM_MESSAGE * p_msg);                                 |  |  |
| Explanation     | It controls drawing process of the airflow meter                             |  |  |
| Arguments       | WM_MESSAGE * p_msg Window information                                        |  |  |
| Return Value    | No                                                                           |  |  |
|                 |                                                                              |  |  |
| ch ac screen    |                                                                              |  |  |
|                 | Callback function of Air Conditioning Control screen                         |  |  |
| Hoador          |                                                                              |  |  |
| Doclaration     | static void ch. ac. screen(W/M_MESSAGE * n_msg);                             |  |  |
| Evolution       | It controls the screen of Air Conditioning Control Display                   |  |  |
| Arguments       | WM MESSAGE * n msg Window information                                        |  |  |
| Roturn Valuo    |                                                                              |  |  |
| Neturn value    |                                                                              |  |  |
|                 |                                                                              |  |  |
| ac_screen       |                                                                              |  |  |
| Description     | Window creation of Air Conditioning Control screen                           |  |  |
| Header          | main.h                                                                       |  |  |
| Declaration     | void ac_screen(void)                                                         |  |  |
| Explanation     | It execute the GUI_CreateDialogBox function to generate the Air Conditioning |  |  |
|                 | Control screen.                                                              |  |  |
| •               |                                                                              |  |  |
| Arguments       | NO                                                                           |  |  |

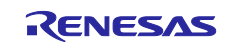

# 6.5.5 Image Display Processing (image\_screen.c)6.5.5.1 Specification

The Image Display consists of parts shown in Figure 6.9.

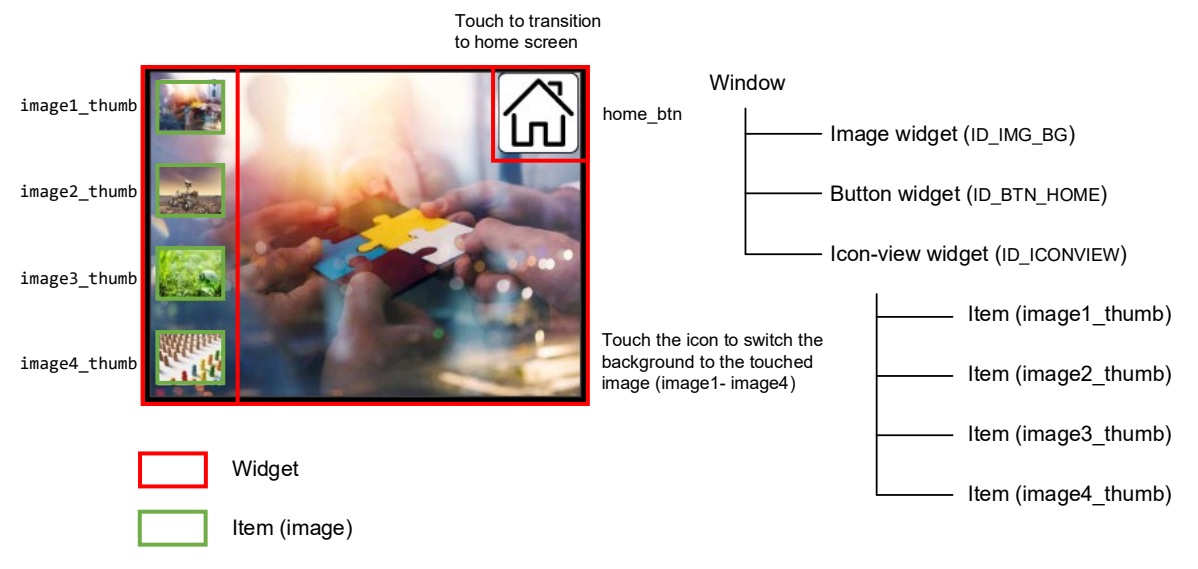

Figure 6.6 Image Display Screen

Operations in the window are managed by the callback function cb\_image\_screen, and processing is executed according to the message p\_msg->MsgId.

| Message          | Description of Processing                                        |
|------------------|------------------------------------------------------------------|
| WM_CREATE        | Executed only once when the window is created.                   |
|                  | It initializes each widget placed in the window (background      |
|                  | image setting and icon view setting).                            |
| WM_PAINT         | It draws the background image selected in the icon view with the |
|                  | IMAGE_SetBitmap function                                         |
| WM_NOTIFY_PARENT | Executed when an event occurs in each widget.                    |
|                  | WM_GetId(p_msg->hWinSrc) is used to determine which button       |
|                  | notified the event, performe processing according to the button. |
| MY_NEXT_SCREEN   | User-defined message.                                            |
|                  | It is executed upon receiving                                    |
|                  | WM_SendMessageNoPara(g_window, MY_NEXT_SCREEN)                   |
|                  | from the main loop.                                              |
| MY_BACK_SCREEN   | User-defined message.                                            |
|                  | It is executed upon receiving                                    |
|                  | WM_SendMessageNoPara(g_window, MY_BACK_SCREEN)                   |
|                  | from the main loop.                                              |

| Table 6.20 | Processing | According | to Message |
|------------|------------|-----------|------------|
|------------|------------|-----------|------------|

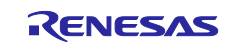

## 6.5.5.2 Variables

Below is a list of global variables for Image Display processing.

Table 6.21Global Variables

| Туре                                   | Variable Name  | Description                                          |
|----------------------------------------|----------------|------------------------------------------------------|
| extern GUI_CONST_STORAGE<br>GUI_BITMAP | bmhome_btn     | Data variables of home_btn                           |
| extern GUI_CONST_STORAGE<br>GUI_BITMAP | bmimage1       | Data variables of image1                             |
| extern GUI_CONST_STORAGE<br>GUI_BITMAP | bmimage2       | Data variables of image2                             |
| extern GUI_CONST_STORAGE<br>GUI_BITMAP | bmimage3       | Data variables of image3                             |
| extern GUI_CONST_STORAGE<br>GUI_BITMAP | bmimage4       | Data variable of image4                              |
| extern GUI_CONST_STORAGE<br>GUI_BITMAP | bmimage1_thumb | Data variable for image1_thumb (Thumbnail of image1) |
| extern GUI_CONST_STORAGE<br>GUI_BITMAP | bmimage2_thumb | Data variable for image2_thumb (Thumbnail of image2) |
| extern GUI_CONST_STORAGE<br>GUI_BITMAP | bmimage3_thumb | Data variable for image3_thumb (Thumbnail of image3) |
| extern GUI_CONST_STORAGE<br>GUI_BITMAP | bmimage4_thumb | Data variable for image4_thumb (Thumbnail of image4) |
| extern WM_HWIN                         | g_window       | Handle of the active window being displayed          |

## 6.5.5.3 Constants

Below is a list of constants for Image Display processing.

Table 6.22 Constants

| Name            | Setting Value    | Description                                             |
|-----------------|------------------|---------------------------------------------------------|
| ICONVIEW_WIDTH  | 60               | Width of icon view                                      |
| ICONVIEW_HEIGHT | LCD_GetYSize()   | Height of icon view (function to get the height of LCD) |
| ICON_WIDTH      | 50               | Icon width                                              |
| ICON_HEIGHT     | 38               | Height of icon                                          |
| ID_IMG_BG       | GUI_ID_IMAGE0    | Management ID of image widget(background_image)         |
| ID_BTN_HOME     | GUI_ID_BUTTON0   | Management ID of button widget(home_btn)                |
| ID_ICONVIEW     | GUI_ID_ICONVIEW0 | Management ID of an icon view widget                    |

#### 6.5.5.4 Functions

Below is a list of functions for Image Display processing.

#### Table 6.23 Functions

| Name            | Description                                 |
|-----------------|---------------------------------------------|
| cb_image_screen | Callback function of image display screen   |
| image_screen    | Window Creation of the image display screen |

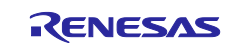

# 6.5.5.5 Function Specification

The function specification for Image Display is as follows.

| cb_image_screen                                                                  |                                                                                                    |
|----------------------------------------------------------------------------------|----------------------------------------------------------------------------------------------------|
| Description                                                                      | Callback function of image display screen                                                                                                    |
| Header                                                                           | No                                                                                                    |
| Declaration                                                                      | static void cb_image_screen(WM_MESSAGE * p_msg);                                                                                                    |
| Explanation                                                                      | It controls the Image Display screen                                                                                                    |
| Arguments                                                                        | WM_MESSAGE * p_msg Window information                                                                                                    |
| Return Value                                                                     | なし                                                                                                    |
|                                                                                  |                                                                                                    |
|                                                                                  |                                                                                                    |
| image_screen                                                                     |                                                                                                    |
| image_screen Description                                                         | Window Creation of the image display screen                                                                                                    |
| image_screen<br>Description<br>Header                                            | Window Creation of the image display screen<br>main.h                                                                                                    |
| image_screen<br>Description<br>Header<br>Declaration                             | Window Creation of the image display screen<br>main.h<br>void image_screen (void);                                                                             |
| image_screen<br>Description<br>Header<br>Declaration<br>Explanation              | Window Creation of the image display screen<br>main.h<br>void image_screen (void);<br>It execute WM_CreateWindow function to create Image Display screen       |
| image_screen<br>Description<br>Header<br>Declaration<br>Explanation<br>Arguments | Window Creation of the image display screen<br>main.h<br>void image_screen (void);<br>It execute WM_CreateWindow function to create Image Display screen<br>No |

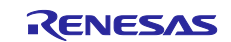

# 6.5.6 Font Display Processing (font\_screen.c)6.5.6.1 Specification

The Font Display consists of parts shown in Figure 6.10.

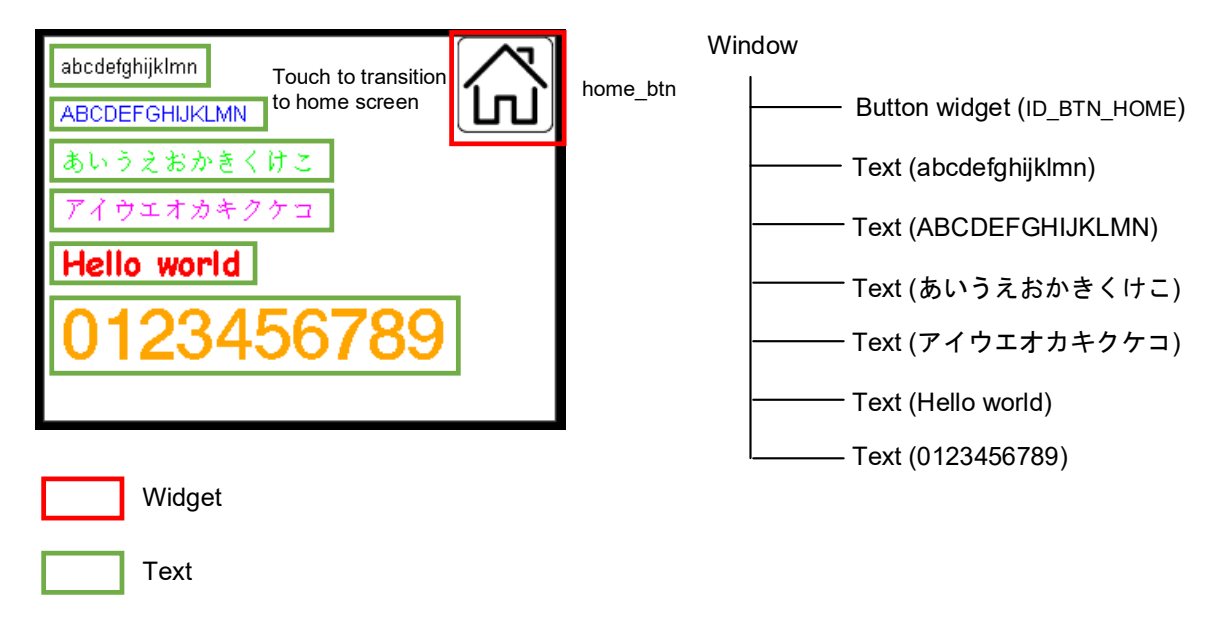

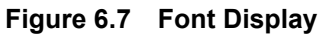

Operations in the window are managed by the callback function cb\_font\_screen, and processing is executed according to the message p\_msg->Msgld.

| Message          | Description of Processing                                                                                                    |
|------------------|----------------------------------------------------------------------------------------------------|
| WM_CREATE        | Executed only once when a window is created.                                                                                 |
|                  | It initializes the button widgets to be placed in the window.                                                                |
| WM_PAINT         | Draws each font.                                                                                                    |
| WM_NOTIFY_PARENT | Executed when an event occurs in each widget.                                                                                |
|                  | WM_GetId(p_msg->hWinSrc) determines if the event notification is from the home button (home btn) and transitions to the home |
|                  | screen.                                                                                                    |
|                  | Before transition, WM_DeleteWindow(p_msg->hWin) deletes the                                                                  |
|                  | RX logo screen dialog.                                                                                                    |
| MY_NEXT_SCREEN   | User-defined message.                                                                                                    |
|                  | It is executed upon receiving WM_SendMessageNoPara(g_window, MY_NEXT_SCREEN) from the main loop.                             |
| MY_BACK_SCREEN   | User-defined message.                                                                                                    |
|                  | It is executed upon receiving WM_SendMessageNoPara(g_window, MY_BACK_SCREEN) from the main loop.                             |

| Table 6.20 | Processing | According | to | Message |
|------------|------------|-----------|----|---------|
| 10010 0.20 | Trocessing | According | ιU | message |

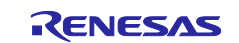

All fonts used in the font display screen are provided by emWin. The fonts used are listed in Table 6.25.

|  | Table 6.14 | Lists of Used Fonts |
|--|------------|---------------------|
|--|------------|---------------------|

| Font                    | Description                              |
|-------------------------|------------------------------------------|
| GUI_FONT_16_ASCII       | Alphabet (ASCII) font, 16h               |
| GUI_FONT_16_HK          | Japanese (Hiragana & Katakana) font, 16h |
| GUI_FONT_COMIC24B_ASCII | Comic-like font (ASCII), 24h             |
| GUI_FONT_D24X32         | Numeric font, 24w x 32h                  |

Japanese fonts are converted to character codes using U2C including in emWin. For example, Hiragana (str\_hiragana\_utf8), the first character "\xe3\x81\x82" is the character code for "b".

#### Figure 6.11. Hiragana & Katakana Character Codes

#### 6.5.6.2 Variables

Below is a list of global variables for Font Display processing.

| Table 0.20 Global valiables | Table ( | 6.26 | Global | Variables |
|-----------------------------|---------|------|--------|-----------|
|-----------------------------|---------|------|--------|-----------|

| Туре                                   | Variable Name       | Description                                  |
|----------------------------------------|---------------------|----------------------------------------------|
| extern GUI_CONST_STORAGE<br>GUI_BITMAP | bmhome_btn          | Data variable of home_btn                    |
| extern WM_HWIN                         | g_window            | Handle of the active window being displayed  |
| static const char *                    | str_hiragana_utf8[] | Character code for Hiragana (あいうえおか<br>きくけこ) |
| static const char *                    | str_katakana_utf8[] | character code for Katakana(アイウエオカキ<br>クケコ)  |

#### 6.5.6.3 Constants

Below is a list of constants for Font Display processing.

Table 6.27 Constants

| Name        | Setting Value  | Description                                    |
|-------------|----------------|------------------------------------------------|
| ID_BTN_HOME | GUI_ID_BUTTON0 | Management ID for the button widget (home_btn) |

#### 6.5.6.4 Functions

Below is a list of functions for Font Display processing.

#### Table 6.28 Functions

| Name           | Description                                 |
|----------------|---------------------------------------------|
| cb_font_screen | Callback function for font display screen   |
| font_screen    | Window Creation for the font display screen |

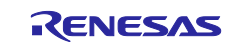

# 6.5.6.5 Function Specification

The function specification for Font Display is as follows.

| cb_ioni_screen                                                                  |                                                                                                    |
|---------------------------------------------------------------------------------|----------------------------------------------------------------------------------------------------|
| Description                                                                     | Callback function for font display screen                                                                                                    |
| Header                                                                          | No                                                                                                    |
| Declaration                                                                     | static void cb_font_screen(WM_MESSAGE * p_msg);                                                                                                    |
| Explanation                                                                     | It controls the font display screen.                                                                                                    |
| Arguments                                                                       | WM_MESSAGE * p_msg Window information                                                                                                    |
| Return Value                                                                    | No                                                                                                    |
|                                                                                 |                                                                                                    |
|                                                                                 |                                                                                                    |
| -                                                                               |                                                                                                    |
| font_screen                                                                     |                                                                                                    |
| font_screen Description                                                         | Window Creation for the font display screen                                                                                                    |
| font_screen Description Header                                                  | Window Creation for the font display screen main.h                                                                                                    |
| font_screen<br>Description<br>Header<br>Declaration                             | Window Creation for the font display screen<br>main.h<br>void font_screen (void);                                                                                        |
| font_screen<br>Description<br>Header<br>Declaration<br>Explanation              | Window Creation for the font display screen<br>main.h<br>void font_screen (void);<br>It executes the WM_CreateWindow function to generate the font display screen.       |
| font_screen<br>Description<br>Header<br>Declaration<br>Explanation<br>Arguments | Window Creation for the font display screen<br>main.h<br>void font_screen (void);<br>It executes the WM_CreateWindow function to generate the font display screen.<br>No |

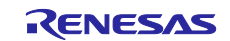

#### 6.6 Resources Usage

The resources for this sample program are listed below. These are reference values under the following conditions.

- C/C++ Compiler Package for RX Family V3.05.00
- Optimization level: Level 2

#### 6.6.1 Overall Resources Usage

#### Table 6.29 Overall resources of the sample program

| Memory | Usage (in byte) | Note                                                  |
|--------|-----------------|-------------------------------------------------------|
| RAM    | 269,155         | Of this, 250 Kbytes are reserved for emWin work size. |
| ROM    | 1,055,073       |                                                       |
| Stack  | 1,355           |                                                       |

#### 6.6.2 Resources Usage of Each Screens

The resources usage for each screen are shown following. Note that the FIT module, main processing-related resources, and the cache used by emWin (150 Kbytes) are not included.

## 6.6.2.1 Home Screen

#### Table 6.30 Resources of Home Screen

| Memory | Usage (in byte) | Note                        |
|--------|-----------------|-----------------------------|
| RAM    | 1,269           | emWin work (1,269 bytes)    |
| ROM    | 81,769          | Programs, constants, images |

#### 6.6.2.2 RX Logo Display

#### Table 6.31 Resources of RX Logo Display

| Memory | Usage (in byte) | Note                                          |
|--------|-----------------|-----------------------------------------------|
| RAM    | 521             | Variables (28 bytes) + emWin work (493 bytes) |
| ROM    | 21,503          | Program, constants, images                    |

## 6.6.2.3 Air Conditioning Control

#### Table 6.32 Resources of Air Conditioning Control

| Memory | Usage (in byte) | Note                                               |
|--------|-----------------|----------------------------------------------------|
| RAM    | 42,568          | Variables (39 bytes) + emWin work (42,529 bytes)   |
|        |                 | (Of this, 39,200 bytes are used by memory devices) |
| ROM    | 88,956          | Program, constants, images                         |

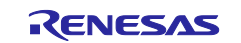

## 6.6.2.4 Image Display

#### Table 6.33 Resources of Image Display

| Memory | Usage (in byte) | Note                                           |
|--------|-----------------|------------------------------------------------|
| RAM    | 1,181           | Variables (8 bytes) + emWin Work (1,173 bytes) |
| ROM    | 641,048         | Programs, constants, images                    |

## 6.6.2.5 Font Display

#### Table 6.34 Resources for Font Display

| Memory | Usage (in byte) | Note                                         |
|--------|-----------------|----------------------------------------------|
| RAM    | 397             | Variables (8 bytes) + emWin work (389 bytes) |
| ROM    | 11,428          | Programs, constants, images                  |

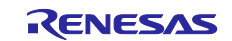

## 6.7 Tools Used

## 6.7.1 QE for Display

This sample code uses QE for Display, a plug-in for e<sup>2</sup> studio, an integrated development environment compatible with Renesas RX microcontrollers. It supports efficient development of embedded systems with display devices by providing graphical interface settings in conjunction with various tools and FIT modules.

For details, please refer to the following URL:

https://www.renesas.com/us/en/software-tool/qe-display-development-assistance-tool-display-applications

#### 6.7.2 QE for Capacitive Touch

This sample code uses QE for Capacitive Touch, a plug-in for e<sup>2</sup> studio, an integrated development environment that supports Renesas RX microcontrollers, and a stand-alone version that can be linked with CS+ and IAR EWRX (download (included in the package). In the development of embedded systems using capacitive touch functionality, this plug-in supports efficient development by making it easy to perform initial settings and sensitivity tuning of the touch interface.

For details, please refer to the following URL

https://www.renesas.com/us/en/software-tool/qe-capacitive-touch-development-assistance-tool-capacitive-touch-sensors

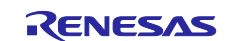

## 7. Additional Explanation to Screen Update Speed

The explanation described in Section 2.3 Screen Update Speed is based on the features of the emWin library, however it also should be considered from a hardware perspective.

## 7.1 Communication Baud Rate

The higher the communication baud rate, the faster the screen update speed can be increased, but there may be limitations on baud rate settings. In the case of the RX671, the RSPI used in the communication interface with the LCD can be set to a maximum 40 MHz, but the system clock (ICLK) and peripheral module clock A (PCLKA) must be set to 80MHz. Because of lower the operating frequency in trade-off with the maximum baud rate, the screen update speed may be slower even if the maximum baud rate is set, depending on the processing load of the user application and emWin. Be careful of the appropriate operating frequency and baud rate in light of the processing load of the user application and emWin.

## 7.2 Selecting the DMA Transfer Function

When the emWin FIT module uses RSPI or SCI (simple SPI mode) for the communication interface with the LCD, the DMA transfer function can be used to reduce the overhead between communications and improve communication efficiency. The RX family is equipped with two types of DMACs: DMACs are faster than DTCs in terms of transfer rate. Therefore, it is recommended that DMAC be used under normal circumstances.

## 7.3 Compile Options

One way to increase screen update speed is to improve code efficiency through compilation options. Maximizing the optimization level and specifying the execution performance emphasis (-speed option) can further reduce the communication overhead.

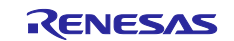

## 8. Project Configuration Information

## 8.1 Smart Configurator

The FIT module used in the sample program and the Smart Configurator settings in e<sup>2</sup> studio are shown below. For details on each FIT module, please refer to the documentation for each FIT module.

| Directory  | Target                       | Setting & Description                           |
|------------|------------------------------|-------------------------------------------------|
| Smart Conf | igurator >> Clock            | Default setting when "EK-RX671" is selected for |
|            |                              | board selection when creating a project.        |
|            | VCC Setting                  | 3.3(V)                                          |
|            | Main clock setting           | Operation: Check                                |
|            |                              | Oscillation source: Crystal                     |
|            |                              | Frequency: 24 (MHz)                             |
|            |                              | Oscillation stabilization time: 9980 (µs)       |
|            | PLL circuit setting          | Division ratio : x1                             |
|            |                              | Multiplication ratio : x10.0                    |
|            | Sub-clock oscillator setting | Operation: Check                                |
|            |                              | Frequency: 32.768 (kHz)                         |
|            |                              | Oscillator drive capability: Standard CL        |
|            |                              | Oscillator stability time: 2000 (m              |
|            | HOCO clock setting           | Stop: Uncheck                                   |
|            | LOCO clock setting           | Stop: Uncheck                                   |
|            | System clock setting         | Clock source: PLL                               |
|            |                              | System clock (ICLK): x1/2 120 (MHz)             |
|            |                              | Peripheral module clock (PCLKA): x1/2 120 (MHz) |
|            |                              | Peripheral module clock (PCLKB): x1/4 60 (MHz)  |
|            |                              | Peripheral module clock (PCLKC): x1/4 60 (MHz)  |
|            |                              | Peripheral module clock (PCLKD): x1/4 60 (MHz)  |
|            |                              | FlashIF clock (FCLK): x1/4 60 (MHz)             |
|            | IWDT dedicated clock setting | Stop: Uncheck                                   |

#### Table 8.1 BSP Module Settings

#### Table 8.2 GPIO Module Settings

| Directory Target                              | Setting & Description       |
|-----------------------------------------------|-----------------------------|
| Smart Configurator >> Components >> r_gpio_rx | Default setting (no change) |

#### Table 8.3 CMT Module Settings

| Directory Target                             | Setting & Description       |
|----------------------------------------------|-----------------------------|
| Smart Configurator >> Components >> r_cmt_rx | Default setting (no change) |

#### Table 8.4 BYTEQ Module Settings

| Directory Target                            | Setting & Description       |
|---------------------------------------------|-----------------------------|
| Smart Configurator >> Components >> r_byteq | Default setting (no change) |

#### Table 8.5 DMAC Module Settings

| Directory Target                               | Setting & Description       |
|------------------------------------------------|-----------------------------|
| Smart Configurator >> Components >> r_dmaca_rx | Default setting (no change) |

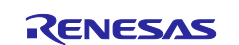

#### Table 8.6 RSPI Module Settings

| Directory        | Target                          | Setting & Description                             |  |  |
|------------------|---------------------------------|---------------------------------------------------|--|--|
| Smart Configurat | or >> Components >> r_rspi_rx   | Default settings except for the following changes |  |  |
| Configurations   |                                 |                                                   |  |  |
|                  | Dummy data of reception         | Changed to 0x00                                   |  |  |
|                  | (RSPI_CFG_DUMMY_TXDATA)         |                                                   |  |  |
| Resource >> RSI  | ר <u>ר</u>                      |                                                   |  |  |
|                  | RSPI0                           | Check                                             |  |  |
|                  | RSPCKA Pin                      | Use: check                                        |  |  |
|                  | MOSIA Pin                       | Use: check                                        |  |  |
|                  | MISOA Pin                       | Use: check                                        |  |  |
| Smart Configurat | or >> Pins >> Serial Peripheral | Uncheck except for the following settings.        |  |  |
| Interface >> RSP | <u>10</u>                       |                                                   |  |  |
|                  | RSPCKA                          | Use: check                                        |  |  |
|                  |                                 | Pin assignment: Set to PC5                        |  |  |
|                  | MOSIA                           | Use: check                                        |  |  |
|                  |                                 | Pin assignment: Set to PC6                        |  |  |
|                  | MISOA                           | Use: check                                        |  |  |
|                  |                                 | Pin assignment: Set to PC7                        |  |  |

## Table 8.7 SCI Module Settings

| Directory         | Target                                | Setting & Description                              |  |
|-------------------|---------------------------------------|----------------------------------------------------|--|
| Smart Configurat  | or >> Components >> r_sci_rx          | Default settings except for the following changes. |  |
| Configurations    |                                       |                                                    |  |
|                   | Use ASYNC mode                        | Change to Not (0)                                  |  |
|                   | (SCI_CFG_ASYNC_INCLUDED)              |                                                    |  |
|                   | Use SSPI mode                         | Change to Include (1)                              |  |
|                   | (SCI_CFG_SSPI_INCLUDED)               |                                                    |  |
|                   | Byte value to transmit while clocking | Change to 0x00                                     |  |
|                   | in data in SSPI mode                  |                                                    |  |
|                   | (SCI_CFG_DUMMY_TX_BYTE)               |                                                    |  |
| Resource >> SCI   |                                       |                                                    |  |
|                   | SCI1                                  | Check                                              |  |
|                   | SCK1 Pin                              | Use: check                                         |  |
|                   | RXD1/SMISO1/SSCL1 Pin                 | Use: check                                         |  |
|                   | TXD1/SMOSI1/SSDA1 Pin                 | Use: check                                         |  |
| Smart Configurat  | or >> Pins >> Serial Peripheral       | Uncheck except for the following settings.         |  |
| Interface >> SCI1 |                                       |                                                    |  |
|                   | SCK1                                  | Use: check                                         |  |
|                   |                                       | Pin assignment: Set to P17                         |  |
|                   | RXD1                                  | Use: check                                         |  |
|                   |                                       | Pin assignment: Set to P15                         |  |
|                   | TXD1                                  | Use: check                                         |  |
|                   |                                       | Pin assignment: Set to P16                         |  |

#### Table 8.8 Touch QE Module Settings

| Directory Target                                | Setting & Description                              |
|-------------------------------------------------|----------------------------------------------------|
| Smart Configurator >> Components >> rm_touch_qe | Default settings except for the following changes. |

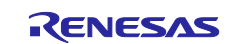

# Table 8.9 CTSU Module Settings

| Directory                                     | Target |                      | Setting & Description                              |  |
|-----------------------------------------------|--------|----------------------|----------------------------------------------------|--|
| Smart Configurator >> Components >> r_ctsu_qe |        | ponents >> r_ctsu_qe | Default settings except for the following changes. |  |
| Resource >                                    | > CTSU |                      |                                                    |  |
|                                               |        | TSCAP Pin            | Use                                                |  |
|                                               |        | TS1 Pin              | Use                                                |  |
|                                               |        | TS5 Pin              | Use                                                |  |

#### Table 8.10 emWin Module Settings

| Directory     | Target                                     | Setting & Description                        |  |  |
|---------------|--------------------------------------------|----------------------------------------------|--|--|
| Smart Config  | gurator >> Components >> r_emwin_rx        | f you do not use QE for Display, please make |  |  |
|               |                                            | the following settings.                      |  |  |
|               |                                            | Default settings except for the following    |  |  |
|               |                                            | changes.                                     |  |  |
| Configuration | ns                                         |                                              |  |  |
|               | Work area size for GUI                     | Set to 256000                                |  |  |
|               | (EMWIN_GUI_NUM_BYTES)                      | (Default value of 100 KB plus 150 KB, the    |  |  |
|               |                                            | size required by the cache function.)        |  |  |
|               | Horizontal LCD size                        | Set to 240                                   |  |  |
|               | (EMWIN_XSIZE_PHYS)                         |                                              |  |  |
|               | Vertical LCD size                          | Set to 320                                   |  |  |
|               | (EMWIN_YSIZE_PHYS)                         |                                              |  |  |
|               | LCD orientation                            | Set to ORIENTATION_CCW                       |  |  |
|               | (EMWIN_DISPLAY_ORIENTATION)                |                                              |  |  |
|               | LCD interface                              | LCD_IF_RSPI                                  |  |  |
|               | (EMWIN_LCD_IF)                             |                                              |  |  |
|               | Select LCD Driver IC                       | LCD DRV IC ILI9341                           |  |  |
|               | (EMWIN LCD DRIVER IC)                      |                                              |  |  |
|               | Communication baud rate of LCD interface   | 3000000                                      |  |  |
|               | (EMWIN_LCD_BAUDRATE)                       |                                              |  |  |
|               | Use or unuse display cache                 | Use: Check                                   |  |  |
|               | (EMWIN_GUI_USE_CACHE)                      |                                              |  |  |
|               | Display Signal Pin                         | GPIO_PORT_5_PIN_0                            |  |  |
|               | (EMWIN_DISP_SIGNAL_PIN)                    |                                              |  |  |
|               | Backlight Pin                              | GPIO PORT 5 PIN 2                            |  |  |
|               | (EMWIN_BACKLIGHT_PIN)                      |                                              |  |  |
|               | Data/Command Pin                           | GPIO PORT 5 PIN 1                            |  |  |
|               | (EMWIN DATA CMD PIN)                       |                                              |  |  |
|               | Chip Select Pin                            | GPIO PORT C PIN 3                            |  |  |
|               | (EMWIN_LCD_CS_PIN)                         |                                              |  |  |
|               | Touch interface                            | TOUCH IF SCI SPI                             |  |  |
|               | (EMWIN TOUCH IF)                           |                                              |  |  |
|               | Touch interface channel number             | Set to 1                                     |  |  |
|               | (EMWIN_TOUCH_IF_NUMBER)                    |                                              |  |  |
|               | Communication baud rate of touch interface | 2000000                                      |  |  |
|               | (EMWIN_TOUCH_BAUDRATE)                     |                                              |  |  |
|               | Use Touch IC Reset Pin                     | Not use Touch IC Reset Pin: Uncheck          |  |  |
|               | (EMWIN USE TOUCH IC RESET PIN)             |                                              |  |  |
|               | Touch Chip Select Pin                      | GPIO PORT 1 PIN 4                            |  |  |
|               | (EMWIN_TOUCH_CS_PIN)                       |                                              |  |  |

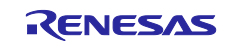

## 8.2 QE for Display

The settings for QE for Display are shown in Figure 8.1.

| orkflow Diagram                                                                             |    | emWin setting                   |                    |                                            |
|---------------------------------------------------------------------------------------------|----|---------------------------------|--------------------|--------------------------------------------|
| 1. Preparation                                                                              |    | Board settings                  | 240                |                                            |
| Selecting a project                                                                         |    | LCD height                      | 320                |                                            |
| enect the project that has been created.                                                    |    | LCD settings                    | 11.102.44          |                                            |
| emwin_sample_ek_rxo71                                                                       | ~  | Driver IC                       | 1019341            |                                            |
| Selecting an evaluation board                                                               |    | LCD connection interface        | RSPI V             |                                            |
| Select when using an evaluation board.<br>No setting is required when using a custom board. |    | LCD interface bit rate          | 3000000            |                                            |
| Evaluation board : Unknown                                                                  |    | LCD rotation                    | ORIENTATION COW    |                                            |
| How to Select                                                                               |    | Color depth per pixel           | 16hite             |                                            |
| Selecting a LCD                                                                             |    | color deput per pixer           | 10010              |                                            |
| Select and add LCD information.                                                             |    | Pin settings                    |                    | Σ                                          |
| Selecting a connection type :                                                               |    | CD reset pin                    | Port: 5 V Bit: 0 V |                                            |
| Use serial connection (emWin)                                                               | ~  | ✓ LCD backlight pin             | Port: 5 V Bit: 2 V |                                            |
| Maker/Type :                                                                                |    | ✓ LCD data / command pin        | Port: 5 v Bit: 1 v |                                            |
| Kuongshun Electronic                                                                        | ~  | ∠ LCD CS pin                    | Port: C v Bit: 3 v | Intert                                     |
| Model name/Size :                                                                           |    | LCD touch IC reset pin          | Port: 0 V Bit: 0 V |                                            |
| MSP2807                                                                                     | ~  | LCD touch IC CS pin             | Port: 1 V Bit 4 V  |                                            |
|                                                                                             | _  | Memory settings                 |                    |                                            |
| Selecting the GUI drawing tool<br>Select a tool to generate a GUI to display on the LCD     | ). | Use cache                       | Use ~              |                                            |
| Use emWin                                                                                   | ~  | Maximum memory size used in GUI | 256000             |                                            |
|                                                                                             |    | Touch settings                  |                    | [LCD connection interface]                 |
|                                                                                             |    | Touch function                  | Use ~              | Set the serial interface used for LCD conn |
|                                                                                             |    | Touch connection interface      | SCI_SPI ~          |                                            |
|                                                                                             |    | Touch interface channel number  | 1                  |                                            |
|                                                                                             |    | Touch interface bit rate        | 2000000            |                                            |
|                                                                                             |    | Slave address of touch panel    | 0x38               |                                            |
|                                                                                             |    | Multi-touch function            | Not Use            |                                            |
|                                                                                             |    |                                 | 10                 |                                            |

Figure 8.1 QE for Display Setting

# 8.3 QE for Capacitive Touch

QE for Capacitive Touch settings are shown in Figure 8.2. The adjustment results are reference data based on the board on which the operation was verified. If the touch keys do not respond on your board, please readjust the touch keys.

| File Name of Touch I/F:                                |                                                                       | emwin_sa                        | emwin_sample_ek_rx671 Setup Configuration |                                    |                                                          |                   |                        |                 |
|--------------------------------------------------------|-----------------------------------------------------------------------|---------------------------------|-------------------------------------------|------------------------------------|----------------------------------------------------------|-------------------|------------------------|-----------------|
| escription                                             | n:                                                                    |                                 |                                           |                                    |                                                          |                   |                        |                 |
| But                                                    | tton01                                                                | Button02                        |                                           |                                    |                                                          |                   |                        |                 |
| Т                                                      | 501                                                                   | TS05                            |                                           |                                    |                                                          |                   |                        |                 |
|                                                        |                                                                       |                                 |                                           |                                    |                                                          |                   |                        |                 |
|                                                        |                                                                       |                                 |                                           |                                    |                                                          |                   |                        |                 |
|                                                        |                                                                       |                                 |                                           |                                    |                                                          |                   |                        |                 |
|                                                        |                                                                       |                                 |                                           |                                    |                                                          |                   |                        |                 |
|                                                        |                                                                       | (OE) ×                          |                                           |                                    |                                                          |                   |                        | 80              |
| apTouch                                                | n Tuning Result                                                       |                                 |                                           |                                    |                                                          |                   |                        |                 |
| apTouch                                                | n Tuning Result<br>sture                                              |                                 |                                           |                                    |                                                          |                   |                        |                 |
| CapTouch<br>ning Ge<br>ouch I/F C                      | n Tuning Result<br>esture<br>Configuration: e                         | nwin_sample                     | e_ek_rx671                                |                                    |                                                          |                   |                        |                 |
| CapTouch<br>ning Ge<br>nuch I/F C                      | n Tuning Result<br>esture<br>Configuration: e                         | mwin_sample                     | e_ek_rx671                                |                                    |                                                          |                   |                        |                 |
| CapTouch<br>ing Ge<br>uch I/F C<br>lethod              | n Tuning Result<br>esture<br>Configuration: e<br>Kind                 | mwin_sample                     | e_ek_rx671<br>Touch Sensor                | Parasitic Capacitance[pF]          | Sensor Drive Pulse Frequency[MHz]                        | Threshold         | Scan Time[ms]          | Overflo         |
| CapTouch<br>ning Ge<br>puch I/F C<br>Method<br>onfig01 | n Tuning Result<br>esture<br>Configuration: e<br>Kind<br>Button(self) | mwin_sample<br>Name<br>Button01 | e_ek_rx671<br>Touch Sensor<br>TS01        | Parasitic Capacitance[pF]<br>9.304 | Sensor Drive Pulse Frequency[MHz]<br>3.536 (BASE: 3.75 ) | Threshold<br>8994 | Scan Time[ms]<br>0.578 | Overflo<br>None |

Figure 8.2 QE for Capacitive Touch Setting

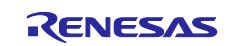

## 9. Reference Documents

User's Manual: Software

- emWin Graphic Library with Graphical User Interface User Guide & Reference Manual (<u>https://www.seqger.com/downloads/emwin/UM03001</u>)
- RX Smart Configurator User Guide: e<sup>2</sup> studio Edition (R20AN0451)

User's Manual: Hardware

- RX671 Group User's Manual: Hardware Edition (R01UH0899)
- EK-RX671 User's Manual (R20UT5234)
- EK-RX671 CPU Board Circuit Diagram (R20UT5233)

(Please obtain the latest version of each device from the Renesas Electronics website.)

Technical Update / Technical News

(Please obtain the latest information from the Renesas Electronics website)

User's Manual: Development Environment RX Family CC-RX Compiler User's Manual (R20UT3248) (Please obtain the latest version from Renesas Electronics website)

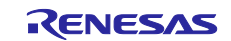

# **Revision History**

|      |            | Description |               |
|------|------------|-------------|---------------|
| Rev. | Date       | Page        | Summary       |
| 1.00 | June.30.23 | -           | First Edition |
|      |            |             |               |

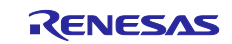

# General Precautions in the Handling of Microprocessing Unit and Microcontroller Unit Products

The following usage notes are applicable to all Microprocessing unit and Microcontroller unit products from Renesas. For detailed usage notes on the products covered by this document, refer to the relevant sections of the document as well as any technical updates that have been issued for the products.

#### 1. Precaution against Electrostatic Discharge (ESD)

A strong electrical field, when exposed to a CMOS device, can cause destruction of the gate oxide and ultimately degrade the device operation. Steps must be taken to stop the generation of static electricity as much as possible, and quickly dissipate it when it occurs. Environmental control must be adequate. When it is dry, a humidifier should be used. This is recommended to avoid using insulators that can easily build up static electricity. Semiconductor devices must be stored and transported in an anti-static container, static shielding bag or conductive material. All test and measurement tools including work benches and floors must be grounded. The operator must also be grounded using a wrist strap. Semiconductor devices must not be touched with bare hands. Similar precautions must be taken for printed circuit boards with mounted semiconductor devices.

#### 2. Processing at power-on

The state of the product is undefined at the time when power is supplied. The states of internal circuits in the LSI are indeterminate and the states of register settings and pins are undefined at the time when power is supplied. In a finished product where the reset signal is applied to the external reset pin, the states of pins are not guaranteed from the time when power is supplied until the reset process is completed. In a similar way, the states of pins in a product that is reset by an on-chip power-on reset function are not guaranteed from the time when power is supplied until the power is supplied until the power reaches the level at which resetting is specified.

3. Input of signal during power-off state

Do not input signals or an I/O pull-up power supply while the device is powered off. The current injection that results from input of such a signal or I/O pull-up power supply may cause malfunction and the abnormal current that passes in the device at this time may cause degradation of internal elements. Follow the guideline for input signal during power-off state as described in your product documentation.

4. Handling of unused pins

Handle unused pins in accordance with the directions given under handling of unused pins in the manual. The input pins of CMOS products are generally in the high-impedance state. In operation with an unused pin in the open-circuit state, extra electromagnetic noise is induced in the vicinity of the LSI, an associated shoot-through current flows internally, and malfunctions occur due to the false recognition of the pin state as an input signal become possible.

5. Clock signals

After applying a reset, only release the reset line after the operating clock signal becomes stable. When switching the clock signal during program execution, wait until the target clock signal is stabilized. When the clock signal is generated with an external resonator or from an external oscillator during a reset, ensure that the reset line is only released after full stabilization of the clock signal. Additionally, when switching to a clock signal produced with an external resonator or by an external oscillator while program execution is in progress, wait until the target clock signal is stable.

#### 6. Voltage application waveform at input pin

Waveform distortion due to input noise or a reflected wave may cause malfunction. If the input of the CMOS device stays in the area between  $V_{IL}$  (Max.) and  $V_{IH}$  (Min.) due to noise, for example, the device may malfunction. Take care to prevent chattering noise from entering the device when the input level is fixed, and also in the transition period when the input level passes through the area between  $V_{IL}$  (Max.) and  $V_{IH}$  (Min.).

7. Prohibition of access to reserved addresses

Access to reserved addresses is prohibited. The reserved addresses are provided for possible future expansion of functions. Do not access these addresses as the correct operation of the LSI is not guaranteed.

8. Differences between products

Before changing from one product to another, for example to a product with a different part number, confirm that the change will not lead to problems. The characteristics of a microprocessing unit or microcontroller unit products in the same group but having a different part number might differ in terms of internal memory capacity, layout pattern, and other factors, which can affect the ranges of electrical characteristics, such as characteristic values, operating margins, immunity to noise, and amount of radiated noise. When changing to a product with a different part number, implement a system-evaluation test for the given product.

#### Notice

- Descriptions of circuits, software and other related information in this document are provided only to illustrate the operation of semiconductor products and application examples. You are fully responsible for the incorporation or any other use of the circuits, software, and information in the design of your product or system. Renesas Electronics disclaims any and all liability for any losses and damages incurred by you or third parties arising from the use of these circuits, software, or information.
- 2. Renesas Electronics hereby expressly disclaims any warranties against and liability for infringement or any other claims involving patents, copyrights, or other intellectual property rights of third parties, by or arising from the use of Renesas Electronics products or technical information described in this document, including but not limited to, the product data, drawings, charts, programs, algorithms, and application examples.
- 3. No license, express, implied or otherwise, is granted hereby under any patents, copyrights or other intellectual property rights of Renesas Electronics or others.
- 4. You shall be responsible for determining what licenses are required from any third parties, and obtaining such licenses for the lawful import, export, manufacture, sales, utilization, distribution or other disposal of any products incorporating Renesas Electronics products, if required.
- 5. You shall not alter, modify, copy, or reverse engineer any Renesas Electronics product, whether in whole or in part. Renesas Electronics disclaims any and all liability for any losses or damages incurred by you or third parties arising from such alteration, modification, copying or reverse engineering.
- 6. Renesas Electronics products are classified according to the following two quality grades: "Standard" and "High Quality". The intended applications for each Renesas Electronics product depends on the product's quality grade, as indicated below.

"Standard": Computers; office equipment; communications equipment; test and measurement equipment; audio and visual equipment; home electronic appliances; machine tools; personal electronic equipment; industrial robots; etc.

"High Quality": Transportation equipment (automobiles, trains, ships, etc.); traffic control (traffic lights); large-scale communication equipment; key financial terminal systems; safety control equipment; etc.

Unless expressly designated as a high reliability product or a product for harsh environments in a Renesas Electronics data sheet or other Renesas Electronics document, Renesas Electronics products are not intended or authorized for use in products or systems that may pose a direct threat to human life or bodily injury (artificial life support devices or systems; surgical implantations; etc.), or may cause serious property damage (space system; undersea repeaters; nuclear power control systems; aircraft control systems; key plant systems; military equipment; etc.). Renesas Electronics disclaims any and all liability for any damages or losses incurred by you or any third parties arising from the use of any Renesas Electronics product that is inconsistent with any Renesas Electronics data sheet, user's manual or other Renesas Electronics document.

- 7. No semiconductor product is absolutely secure. Notwithstanding any security measures or features that may be implemented in Renesas Electronics hardware or software products, Renesas Electronics shall have absolutely no liability arising out of any vulnerability or security breach, including but not limited to any unauthorized access to or use of a Renesas Electronics product or a system that uses a Renesas Electronics product. RENESAS ELECTRONICS DOES NOT WARRANT OR GUARANTEE THAT RENESAS ELECTRONICS PRODUCTS, OR ANY SYSTEMS CREATED USING RENESAS ELECTRONICS PRODUCTS WILL BE INVULNERABLE OR FREE FROM CORRUPTION, ATTACK, VIRUSES, INTERFERENCE, HACKING, DATA LOSS OR THEFT, OR OTHER SECURITY INTRUSION ("Vulnerability Issues"). RENESAS ELECTRONICS DISCLAIMS ANY AND ALL RESPONSIBILITY OR LIABILITY ARISING FROM OR RELATED TO ANY VULNERABILITY ISSUES. FURTHERMORE, TO THE EXTENT PERMITTED BY APPLICABLE LAW, RENESAS ELECTRONICS DISCLAIMS ANY AND ALL WARRANTIES, EXPRESS OR IMPLIED, WITH RESPECT TO THIS DOCUMENT AND ANY RELATED OR ACCOMPANYING SOFTWARE OR HARDWARE, INCLUDING BUT NOT LIMITED TO THE IMPLIED WARRANTIES OF MERCHANTABILITY, OR FITNESS FOR A PARTICULAR PURPOSE.
- 8. When using Renesas Electronics products, refer to the latest product information (data sheets, user's manuals, application notes, "General Notes for Handling and Using Semiconductor Devices" in the reliability handbook, etc.), and ensure that usage conditions are within the ranges specified by Renesas Electronics with respect to maximum ratings, operating power supply voltage range, heat dissipation characteristics, installation, etc. Renesas Electronics disclaims any and all liability for any malfunctions, failure or accident arising out of the use of Renesas Electronics products outside of such specified ranges.
- 9. Although Renesas Electronics endeavors to improve the quality and reliability of Renesas Electronics products, semiconductor products have specific characteristics, such as the occurrence of failure at a certain rate and malfunctions under certain use conditions. Unless designated as a high reliability product or a product for harsh environments in a Renesas Electronics data sheet or other Renesas Electronics document, Renesas Electronics products are not subject to radiation resistance design. You are responsible for implementing safety measures to guard against the possibility of bodily injury, injury or damage caused by fire, and/or danger to the public in the event of a failure or malfunction of Renesas Electronics products, such as safety design for hardware and software, including but not limited to redundancy, fire control and malfunction prevention, appropriate treatment for aging degradation or any other appropriate measures. Because the evaluation of microcomputer software alone is very difficult and impractical, you are responsible for evaluating the safety of the final products or systems manufactured by you.
- 10. Please contact a Renesas Electronics sales office for details as to environmental matters such as the environmental compatibility of each Renesas Electronics product. You are responsible for carefully and sufficiently investigating applicable laws and regulations that regulate the inclusion or use of controlled substances, including without limitation, the EU RoHS Directive, and using Renesas Electronics products in compliance with all these applicable laws and regulations. Renesas Electronics disclaims any and all liability for damages or losses occurring as a result of your noncompliance with applicable laws and regulations.
- 11. Renesas Electronics products and technologies shall not be used for or incorporated into any products or systems whose manufacture, use, or sale is prohibited under any applicable domestic or foreign laws or regulations. You shall comply with any applicable export control laws and regulations promulgated and administered by the governments of any countries asserting jurisdiction over the parties or transactions.
- 12. It is the responsibility of the buyer or distributor of Renesas Electronics products, or any other party who distributes, disposes of, or otherwise sells or transfers the product to a third party, to notify such third party in advance of the contents and conditions set forth in this document.
- This document shall not be reprinted, reproduced or duplicated in any form, in whole or in part, without prior written consent of Renesas Electronics.
   Please contact a Renesas Electronics sales office if you have any questions regarding the information contained in this document or Renesas Electronics products.
- (Note1) "Renesas Electronics" as used in this document means Renesas Electronics Corporation and also includes its directly or indirectly controlled subsidiaries.
- (Note2) "Renesas Electronics product(s)" means any product developed or manufactured by or for Renesas Electronics.

(Rev.5.0-1 October 2020)

## **Corporate Headquarters**

TOYOSU FORESIA, 3-2-24 Toyosu, Koto-ku, Tokyo 135-0061, Japan

www.renesas.com

#### Trademarks

Renesas and the Renesas logo are trademarks of Renesas Electronics Corporation. All trademarks and registered trademarks are the property of their respective owners.

# **Contact information**

For further information on a product, technology, the most up-to-date version of a document, or your nearest sales office, please visit: <a href="http://www.renesas.com/contact/">www.renesas.com/contact/</a>.